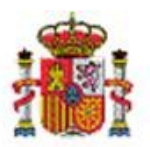

SECRETARÍA DE ESTADO DE PRESUPUESTOS Y GASTOS

INTERVENCIÓN GENERAL DE LA ADMINISTRACIÓN DEL ESTADO

SUBDIRECCIÓN GENERAL DE APLICACIONES DE CONTABILIDAD Y CONTROL

## SOROLLA2

## Manual de uso: Contabilidad de Costes. Comunicación SOROLLA2-CANOA en justificantes de gasto y comisiones de servicio

#### Tabla de contenido

| 1  | INTRODUCCIÓN                                                                                            | . 2 |
|----|----------------------------------------------------------------------------------------------------|-----|
| 2  | HABILITAR LA POSIBILIDAD DE CAPTURAR DATOS DE COSTES EN JUSTIFICANTES DE GASTO Y COMISIONES DE SERVICIO | . 3 |
| 3  | PERMISOS NECESARIOS                                                                                     | . 4 |
| 4  | SINCRONIZACIÓN DE TABLAS CON CANOA                                                                      | . 7 |
| 5  | ACTUALIZACIÓN MASIVA DE JUSTIFICANTES PARA CANOA                                                        | . 9 |
| 6  | GESTIÓN DE DOCUMENTOS DE COSTE DE JUSTIFICANTES.                                                        | 12  |
| 7  | EXPORTACIÓN DE JUSTIFICANTES A CANOA SIN DATOS DE COSTES.                                               | 33  |
| 8  | MODIFICACIONES Y BAJAS DE DOCUMENTOS DE COSTE                                                           | 41  |
| 9  | NOTIFICACIONES SOBRE CAMBIOS EN JUSTIFICANTES ENVIADOS A CANOA                                          | 44  |
| 10 | CONCILIACIÓN                                                                                            | 47  |
| 11 | ANEXO 1. ALTA DE JUSTIFICANTES.                                                                         | 50  |
| 12 | ANEXO 2. DESMARCAR COMO TRATABLE O CAMBIAR EL TRATAMIENTO DE UN JUSTIFICANTE                            | 52  |
| 13 | ANEXO 3. EXPEDIENTES Y JUSTIFICANTES DE GASTO CENTRALIZADOS                                             | 58  |

#### Historial de versiones

| Fecha versión | Descripción                                                |
|---------------|------------------------------------------------------------|
| 18/03/2016    | Elaboración, revisión y publicación de la primera versión. |

#### 1 INTRODUCCIÓN.

El objetivo de este documento es explicar brevemente la funcionalidad desarrollada en SOROLLA2 para permitir la gestión de costes asociados a justificantes de gasto y comisiones de servicio y la comunicación con el sistema CANOA<sup>1</sup> en aquellos centros que tengan habilitada esa posibilidad.

Las acciones relacionadas con esta nueva funcionalidad se han agrupado en la opción de menú "Contabilidad Analítica", que estará disponible tanto para el perfil de órgano gestor como para los perfiles de unidad tramitadora de caja y de expedientes, para aquellos usuarios que tengan asignados los permisos necesarios.

<sup>&</sup>lt;sup>1</sup> CANOA es el Sistema de Contabilidad Analítica Normalizada para las Organizaciones Administrativas.) Puede consultar más documentación en <u>http://www.oficinavirtual.pap.minhap.gob.es/sitios/oficinavirtual/es-</u> <u>ES/CatalogoSistemasInformacion/CANOA/Paginas/QueEs.aspx</u>

E - Unidad tramitadora de expedientes

# 2 HABILITAR LA POSIBILIDAD DE CAPTURAR DATOS DE COSTES EN JUSTIFICANTES DE GASTO Y COMISIONES DE SERVICIO.

Para poder capturar datos de costes en justificantes de gasto y en comisiones de servicio es necesario tener habilitado el indicador "Datos de costes (CANOA)" en el órgano gestor.

El estado de ese indicador se puede consultar con el perfil de órgano gestor entrando en la opción de menú Gestión de tablas  $\rightarrow$  Datos generales del órgano gestor:

| Sorolla                    |                                                     |                                                            |                          |                | <b></b>     |             | 2                |
|----------------------------|-----------------------------------------------------|------------------------------------------------------------|--------------------------|----------------|-------------|-------------|------------------|
|                            |                                                     |                                                            |                          | Guardar        | Limpiar     | Inicio      | Ayuda            |
| Órgano gestor - Mo         | lificación                                          |                                                            |                          | Usuari         | io de prueb | as (PREF    | PRODUCCION)      |
| ÓRGANO GESTOR DE PRUEB     | AS PARA CANOA                                       | (Versión: 2.3.11-GA Fe                                     | cha: 09/03/2016)         |                | Eier        | cicio presi | upuestario: 2015 |
|                            |                                                     |                                                            |                          |                | * in        | dica un c   | ampo obligatorio |
| Código *                   | 10000048                                            |                                                            |                          |                |             |             |                  |
| Descripción *              | ÓRGANO GESTOR DE PRUEBAS PARA CAI                   | NOA                                                        |                          |                |             |             |                  |
| Dependiente de *           |                                                     | ESPAÑOLA DE PROTECCION DE E                                | DATOS                    |                | $\sim$      |             |                  |
| Ministerio del que depend  | e                                                   | ~                                                          |                          |                |             |             |                  |
| Sujeto a fiscalización pre | ria 📃                                               |                                                            |                          |                |             |             |                  |
| Datos de costes (CANOA)    |                                                     |                                                            |                          |                |             |             |                  |
| Órgano gestor de prueba    | •                                                   |                                                            |                          |                |             |             |                  |
| Tipo según gestión de ing  | resos * Organismo sin gestión de ingres             | 05 V                                                       |                          |                |             |             |                  |
| Inhabilitar a las unidadas | tramitadoras la generación de documentos de dist    | ribución                                                   |                          |                |             |             |                  |
|                            | ranitadoras la generación de documentos de disc     |                                                            |                          |                |             |             |                  |
| Inhabilitar a las unidades | tramitadoras la generación de documentos de dist    | ribución del presupuesto de Caja                           |                          |                |             |             |                  |
| Inhabilitar a las unidades | tramitadoras la generación del cierre y apertura pr | esupuestaria 🗸                                             |                          |                |             |             |                  |
|                            |                                                     |                                                            | ( <b>b</b> )             |                |             |             |                  |
| Nivel de ejecución de cor  | iente (Ejercicio 2015) *   Organo gestor            | Distribuido unidades tramitadoras                          | Ŷ                        |                |             |             |                  |
| Nivel de información de lo | s listados por unidad tramitadora (Ejercicio 2015)  | <ul> <li>Presupuesto del órgano generativamente</li> </ul> | stor O Presupuesto       | de las unidade | s tramitad  | oras        |                  |
| Nivel de validación en dis | ribución de créditos (Ejercicio 2015) * 🔘 Nivel     | aplicación presupuestaria 🔵 Ni                             | vel aplicación vinculant | e              |             |             |                  |
| Nivel de validación en im  | utaciones de ACF (Ejercicio 2015) * 🔘 Nivel ap      | licación presupuestaria 💿 Nive                             | l aplicación vinculante  |                |             |             |                  |
|                            |                                                     |                                                            |                          |                |             |             |                  |
| Unidadas tramitadoras      | asiana dag Untervensiones peignodas (Ára            | anos gostoros Ref asignados                                |                          |                |             |             |                  |
| onidades trainitadoras     | asignadas Intervenciones asignadas Org              | anos gestores Kci asignados                                |                          |                |             |             |                  |
| Código                     | Description                                         | -                                                          |                          |                | Tine        |             |                  |
| 1048001 CAJA I             | DE PRUEBAS PARA CANOA                               | 11                                                         | C - Caia                 |                | про         |             |                  |

Imagen 1. Habilitar datos de costes en el órgano gestor

UNIDAD DE EXPEDIENTES DE PRUEBAS PARA CANOA

1048002

### SOROLLA2

#### **3 PERMISOS NECESARIOS.**

Para realizar las funciones de contabilidad analítica es necesario tener asignados distintos grupos de acciones, que variarán según el perfil del usuario:

- **En el perfil Gestor del Órgano gestor** son necesarios, como mínimo, los siguientes grupos de acciones:

(Opción de menú: Administración del Órgano Gestor → Usuarios del órgano gestor → Entramos dentro del usuario)

| Sorolla <sub>2</sub>                                                                                                    |                                    |                                  | Informe              | Guardar     | X<br>Baja | S<br>Limpiar | Volver                         | Anicio    | <b>Ayuda</b>     |  |  |
|----------------------------------------------------------------------------------------------------|------------------------------------|----------------------------------|----------------------|-------------|-----------|--------------|--------------------------------|-----------|------------------|--|--|
| Usuario del órgano ges                                                                                                    | stor - Modificación y baja         |                                  |                      |             |           | Usuario      | de prueb                       | as (PREF  | RODUCCION)       |  |  |
| ÓRGANO GESTOR DE PRUEBAS P                                                                                                    | RGANO GESTOR DE PRUEBAS PARA CANOA |                                  |                      | /2016)      |           |              | Eiercicio presupuestario: 2015 |           |                  |  |  |
|                                                                                                    |                                    |                                  |                      |             |           |              | * in                           | dica un c | ampo obligatorio |  |  |
| Código *                                                                                                    |                                    |                                  |                      |             |           |              |                                |           |                  |  |  |
| Nombre *                                                                                                    | Usuario de pruebas                 |                                  |                      |             |           |              |                                |           |                  |  |  |
| Descripción                                                                                                    |                                    |                                  |                      |             |           |              |                                |           |                  |  |  |
| Correo electrónico                                                                                                    |                                    |                                  |                      |             |           |              |                                |           |                  |  |  |
| Usuario de solo lectura                                                                                                    | Usuario administrador 🗸            |                                  |                      |             |           |              |                                |           |                  |  |  |
| Órgano gestor asignado                                                                                                    | 10000048 - ÓRGANO GESTOR DE PRUE   | BAS PARA CANOA                   |                      |             |           |              |                                |           |                  |  |  |
| Grupos de acciones asignables                                                                                                    | al usuario                         | Grupos de ac                     | ciones asignad       | das al usua | rio       |              |                                |           |                  |  |  |
| Órgano gestor 10000048 - ÓRG                                                                                                    | ANO GESTOR DE PRUEBAS PARA CANOA   |                                  | Ĩ                    |             |           |              |                                |           |                  |  |  |
| Consultas e informes del Órg<br>Descargas de Órgano gestor<br>Gestión de documentos conta<br>Gestión del Presupuesto del O<br>Gestión de Tablas de Órgano<br>Gestión de Terceros de Órgar<br>Permisos de administración a | Contabilida<br>Extraccione         | d Analítica par<br>s de Órgano G | a el órgan<br>Gestor | o gestor    |           |              |                                |           |                  |  |  |
|                                                                                                    |                                    |                                  |                      |             |           |              |                                |           |                  |  |  |
|                                                                                                    |                                    |                                  |                      |             |           |              |                                |           |                  |  |  |
|                                                                                                    |                                    |                                  |                      |             |           |              |                                |           |                  |  |  |

Imagen 2. Permisos necesarios mínimos en el órgano gestor

- **En el perfil Gestor de Unidad tramitadora de tipo caja** son necesarios, como mínimo, los siguientes grupos de acciones:

(Opción de menú: Administración de la caja  $\rightarrow$  Usuarios de la caja  $\rightarrow$  Entramos dentro del usuario)

| Sorolla <sub>2</sub>                                                                                                    |                                                                                                    |                                                   | <b>Informe</b>                     | Guardar                                | X<br>Baja | Sector Sector Se | Volver | A Inicio  | <b>Ryuda</b>     |
|----------------------------------------------------------------------------------------------------|----------------------------------------------------------------------------------------------------|---------------------------------------------------|------------------------------------|----------------------------------------|-----------|----------------------------------------------------------------------------------------------------|--------|-----------|------------------|
| Usuarios de la Caja - M<br>Caja de pruebas para canoa D                                                                                                    | Usuarios de la Caja - Modificación y baja<br>Aja de pruebas para canoa 🖂                                                        |                                                   |                                    | (Versión: 2.3.11-GA Fecha: 09/03/2016) |           |                                                                                                    |        |           |                  |
| Código *<br>Nombre *<br>Descripción<br>Correo electrónico<br>Usuario de solo lectura                                                                                                    | Usuario de pruebas                                                                                                    |                                                   |                                    |                                        |           |                                                                                                    | * in   | dica un c | ampo obligatorio |
| Caja asignada<br>Grupos de acciones asignables :<br>Caja 1048001 - CA IA DE PRIJER                                                                                                    | 1048001 - CAJA DE PRUEBAS PARA CANOA<br>al usuario                                                                              | Grupos de acci                                    | ones asignad                       | as al usua                             | rio       |                                                                                                    |        |           |                  |
| Gestión de expedientes centra<br>Gestión de expedientes de la (<br>Gestión de Firmantes de Caja<br>Gestión de Indemnizaciones co<br>Gestión de Indemnizaciones p<br>Gestión de la Tesorería del Caj<br>Gestión de la Tesorería del Caj<br>Gestión de la Presupuesto de la<br>Gestión de otros justificantes d<br>Gestión de Tablas de Caja | lizados de la Caja<br>Caja<br>onductores / escoltas<br>or traslado<br>jero<br>. justificativas de la Caja<br>Caja<br>de la Caja | Contabilidad A<br>Extracciones (<br>Gestión del C | Analítica para<br>de Caja<br>ajero | a Caja                                 |           |                                                                                                    |        |           |                  |

Imagen 3. Permisos necesarios mínimos en la unidad de caja

 En el perfil Gestor de Unidad tramitadora de tipo expedientes son necesarios, como mínimo, los siguientes grupos de acciones:

(Opción de menú: Administración de la unidad  $\rightarrow$  Usuarios de la unidad tramitadora  $\rightarrow$  Entramos dentro del usuario)

| Sorolla <sub>2</sub>                                                                                                    |                                                                                                    |                                                                                              | Informe                                                                                  | <b>Guardar</b>                                                     | X<br>Baja                                                | Sector Limpiar                                  | Volver                           | A Inicio                          | <b>P</b><br>Ayuda            |
|----------------------------------------------------------------------------------------------------|----------------------------------------------------------------------------------------------------|----------------------------------------------------------------------------------------------|------------------------------------------------------------------------------------------|--------------------------------------------------------------------|----------------------------------------------------------|-------------------------------------------------|----------------------------------|-----------------------------------|------------------------------|
| Usuarios de la Unidad T<br>UNIDAD DE EXPEDIENTES DE PRUE                                                                                                    | ramitadora - Modificación y baja<br>BAS PARA CANOA                                                                                                    | (Versión: 2.3.11-G                                                                           | A Fecha: 09/03/                                                                          | 2016)                                                              |                                                          | Usuario                                         | de prueb<br>Ejercicio<br>* in    | as (PREF<br>presupue<br>dica un c | PRODUCCION)<br>estario: 2015 |
| Código *<br>Nombre *<br>Descripción<br>Correo electrónico<br>Usuario de solo lectura                                                                                                    | Usuario de pruebas                                                                                                    |                                                                                              |                                                                                          |                                                                    |                                                          |                                                 |                                  |                                   |                              |
| Unidad tramitadora asignada<br>Servicios asignables al usuario                                                                                                    | 1048002 - UNIDAD DE EXPEDIENTES DE PRUEB                                                                                                    | AS PARA CANOA<br>Servicios as<br>00 - Servici                                                | ignados al usua                                                                          | ario                                                               |                                                          |                                                 |                                  |                                   |                              |
| Grupos de acciones asignables a<br>Unidad tramitadora de expedient<br>Consultas e informes del Presu<br>Descargas de Unidad Tramitad<br>Gestión de documentos contab<br>Gestión de Firmantes de Unida<br>Gestión de Fresupuesto de la U<br>Gestión de Tablas de Unidad Tr<br>Gestión de Tablas de Unidad<br>Listados de Trabajo de Unidad<br>Tramitación electrónica de Unidad | I usuario<br>es 1048002 - UNIDAD DE EXPEDIENTES DE PRUEB/<br>puesto de la Unidad Tramitadora de Expedientes<br>ora de Expedientes<br>les de la Unidad Tramitadora de Expedientes<br>d Tramitadora de Expedientes<br>Unidad Tramitadora de Expedientes<br>ramitadora de Expedientes<br>Tramitadora de Expedientes<br>Tramitadora de Expedientes<br>tramitadora de Expedientes<br>Tramitadora de Expedientes<br>tramitadora de Expedientes<br>tramitadora de Expedientes<br>tramitadora de Expedientes<br>tramitadora de Expedientes<br>tramitadora de Expedientes | Grupos de a<br>AS PARA CANOA<br>Contabilidad<br>Extraccione:<br>Gestión de o<br>Gestión de o | cciones asigna<br>d Analítica para<br>s de Unidad Tr<br>expedientes de<br>expedientes ce | das al usua<br>a la unidac<br>amitadora<br>la Unidac<br>ntralizado | ario<br>d tramita<br>d de Expi<br>d Tramit<br>ds de la l | adora de (<br>edientes<br>adora de<br>Unidad Tr | expedien<br>Expedier<br>amitador | te<br>ites<br>a de Exj            | pedientes                    |

Imagen 4. Permisos necesarios mínimos en la unidad de expedientes

Estos permisos deberán ser asignados por el usuario Administrador del órgano gestor o de la unidad tramitadora.

Si el usuario de costes accede con el perfil de órgano gestor podrá gestionar de manera conjunta los justificantes de gasto y comisiones de servicio de todas las unidades tramitadoras relacionadas con ese órgano gestor. En cambio, si accede con el perfil de unidad tramitadora (de caja o de expedientes) solo podrá gestionar los justificantes de esa unidad.

#### 4 SINCRONIZACIÓN DE TABLAS CON CANOA.

La sincronización de tablas con CANOA se puede hacer tanto desde el órgano gestor como desde cada una de las unidades tramitadoras.

Dicha sincronización la podrá realizar el administrador o cualquier usuario que tenga permisos en el menú de contabilidad analítica.

Se ha de realizar la primera vez y cada vez que haya cambios en el modelo de costes.

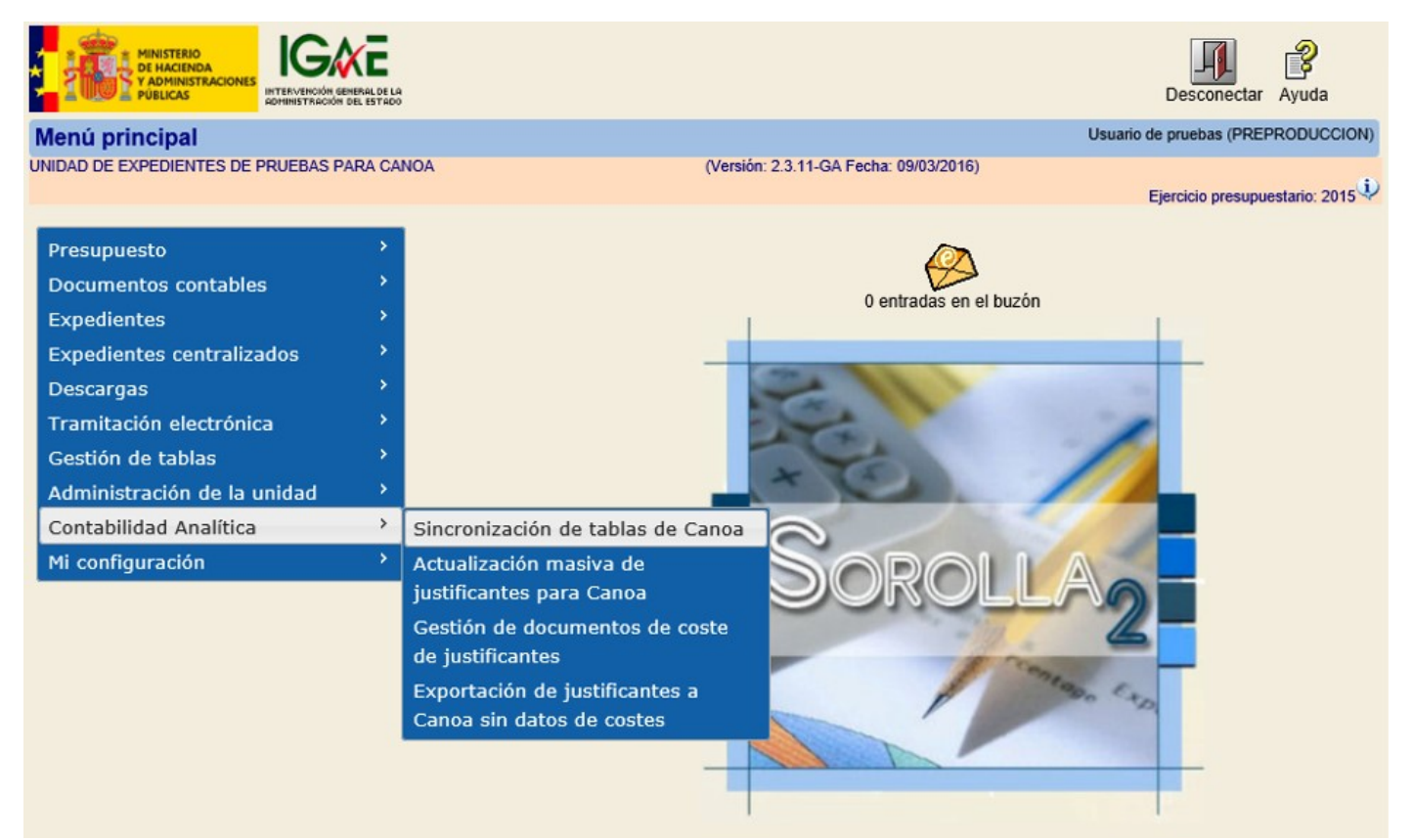

Imagen 5. Menú de acceso a la sincronización de tablas.

Pinche en el icono de la tabla que desea sincronizar para comenzar el proceso.

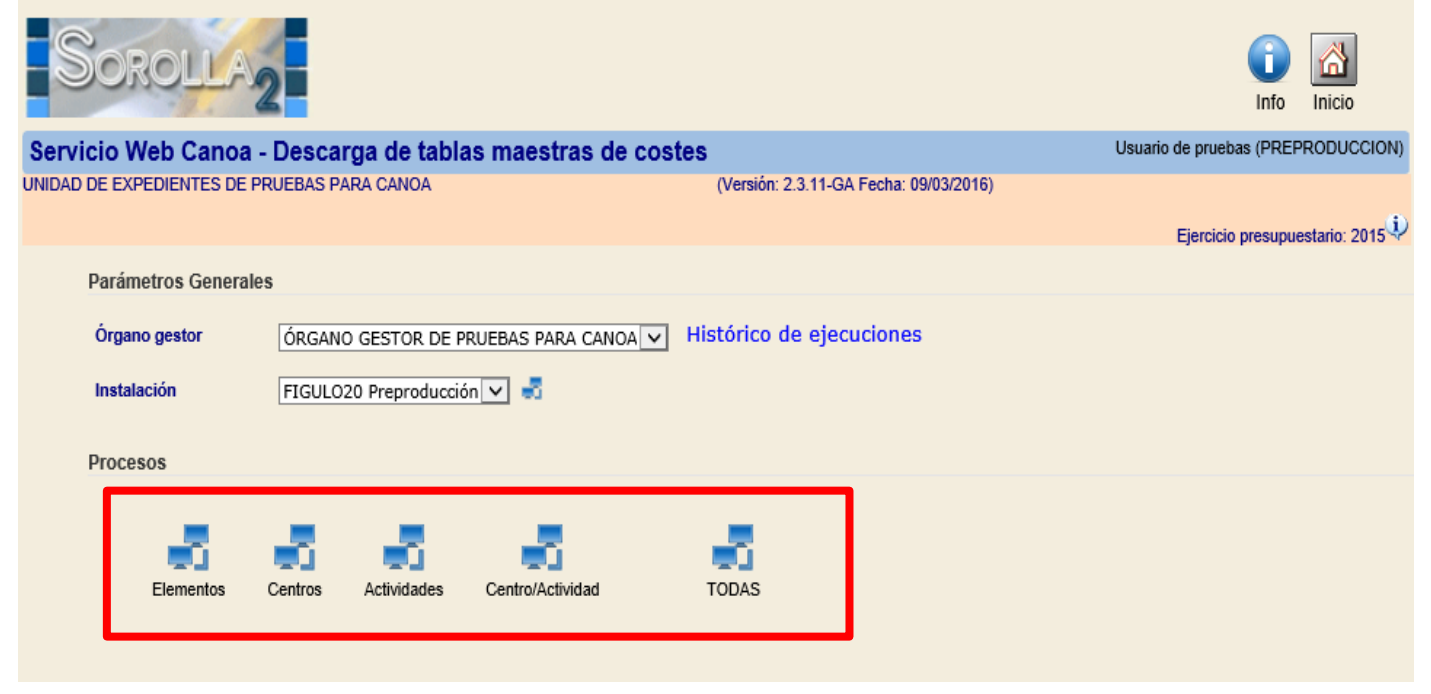

Imagen 6. Pantalla de sincronización de tablas con CANOA.

#### 5 ACTUALIZACIÓN MASIVA DE JUSTIFICANTES PARA CANOA.

La tipificación del justificante como *tratable en contabilidad analítica* se puede hacer de forma masiva tanto desde el órgano gestor como desde las correspondientes unidades tramitadoras.

Sin embargo, esta acción sólo se podrá deshacer a nivel unidad tramitadora. De la misma forma que el tratamiento individualizado de la tipificación del justificante, sólo podrá ser a nivel unidad tramitadora como veremos más adelante.

Se accede a través de la opción de menú reflejada en el gráfico siguiente.

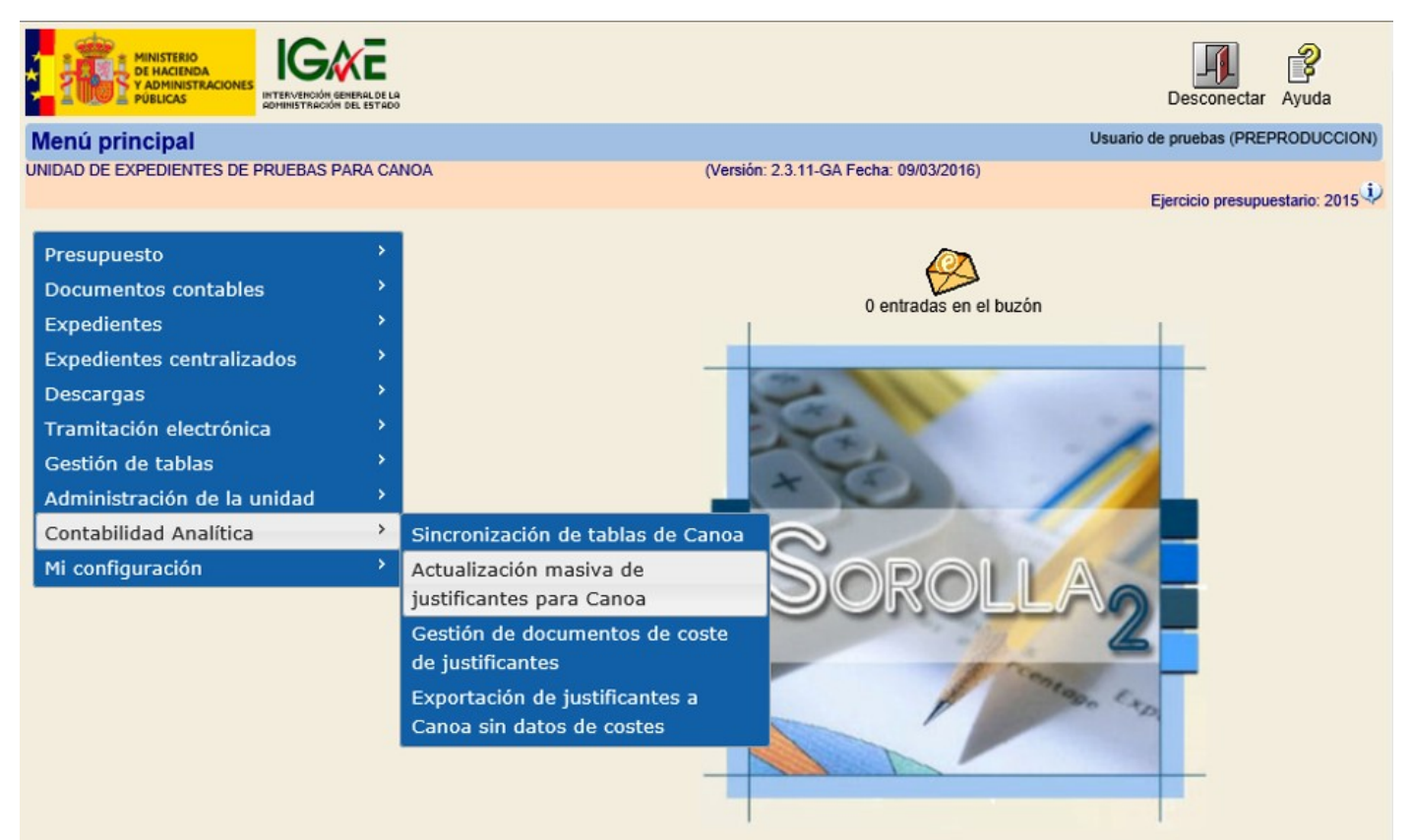

Imagen 7. Menú de acceso para actualización masiva de justificantes para CANOA.

A continuación aparecerá la pantalla de búsqueda, en la que se introducirán los parámetros de búsqueda deseados y posteriormente se pulsa el botón buscar.

| Sorolla <sub>2</sub>                                   |                       |              |           |            |                            | (<br>E                                | Buscar Guardar        | Inicio Ayuda            |
|--------------------------------------------------------|-----------------------|--------------|-----------|------------|----------------------------|---------------------------------------|-----------------------|-------------------------|
| Actualización masiva de                                | e justifica           | ntes para    | CANOA     |            |                            |                                       | Usuario de pruebas    | (PREPRODUCCION)         |
| UNIDAD DE EXPEDIENTES DE PRUE                          | EBAS PARA C           | ANOA         |           |            | (Versión: 2.3.11-GA Fecha: | 09/03/2016)                           |                       |                         |
|                                                        |                       |              |           |            |                            |                                       | Ejercicio p           | resupuestario: 2015 🤍   |
|                                                        |                       |              |           |            |                            |                                       | * indi                | ca un campo obligatorio |
|                                                        |                       |              |           | Pai        | rámetros                   |                                       |                       |                         |
|                                                        |                       |              |           |            |                            |                                       |                       |                         |
| Órgano gestor *                                        | ÓRGANO G              | ESTOR DE PRU | EBAS PARA | A CANOA    |                            |                                       |                       | ~                       |
| Unidad tramitadora *                                   | UNIDAD DE             | EXPEDIENTES  | DE PRUEB  | BAS PARA C | ANOA                       | $\checkmark$                          |                       |                         |
| Tipo de fondo *                                        | Pago direct           | D            |           | ~          | Tipo de just               | ificante                              |                       | ~                       |
| Año / Nº del expediente                                |                       |              | 🝼         | 1          | Nº de justificante desde   |                                       | hasta                 |                         |
| N.I.F./C.I.F. tercero                                  |                       |              |           | -          |                            | · · · · · · · · · · · · · · · · · · · |                       |                         |
| Descripción                                            |                       |              |           |            |                            |                                       |                       |                         |
|                                                        | nualidad              | Orgánica     |           | Drograma   | Económica                  |                                       |                       |                         |
| Aplicación presupuestaria Al                           |                       |              |           | Fiograma   | Leonomica                  |                                       |                       |                         |
| Fecha de registro desde                                |                       | hasta 🗌      |           |            |                            |                                       |                       |                         |
| Fecha de inicio                                        |                       | Fecha        | de fin    |            | Importe total desde        |                                       |                       | hasta                   |
| Agrupación del gasto                                   |                       |              |           |            |                            |                                       |                       | 🝼                       |
| Unidad proponente que<br>solicita la compra o servicio |                       |              |           |            |                            |                                       |                       | 🗹                       |
| Unidad proponente que                                  |                       |              |           |            |                            |                                       |                       |                         |
| conforma el justificante                               |                       |              |           |            |                            |                                       |                       |                         |
| Agrupacion por actividad                               |                       |              |           |            |                            |                                       |                       |                         |
|                                                        |                       |              |           | Jus        | tificantes                 |                                       |                       |                         |
| Тіро                                                   | de tratamient         | o de costes  |           |            | ×                          |                                       |                       |                         |
|                                                        |                       | •            | 🗰 🔄 P     | ágina 1    | de 25 (Filas:500) 🔿 🛤      | Þ                                     | Tamaño de             | página 20 🗸             |
| Año / Nº justif. T                                     | lipo de<br>stificante |              |           | Descrip    | ción                       | Fecha de registro                     | N.I.F./C.I.F. tercero | Importe                 |
| 2014 / 22 Gasto                                        |                       |              |           |            |                            | 16/01/2014                            |                       | 4.661,52                |
| 2014 / 24 Gasto                                        |                       |              |           |            |                            | 16/01/2014                            |                       | 3.580,78                |

Imagen 8. Búsqueda de justificantes para actualización masiva

Se seleccionan el tipo se tratamiento de costes como *Tratable en contabilidad analítica*, se marcan los justificantes que deseamos que sean así tratados y guardamos.

| Sorolla <sub>2</sub>                     |                                                   | Buscar Guardar Inicio Ayuda                     |
|------------------------------------------|---------------------------------------------------|-------------------------------------------------|
| Actualización masiva de justifio         | antes para CANOA                                  | Usuario de pruebas (PREPRODUCCION)              |
| UNIDAD DE EXPEDIENTES DE PRUEBAS PARA    | CANOA (Versión: 2.3.11-GA Fecha: 09/03            | 3/2016)                                         |
|                                          |                                                   | Ejercicio presupuestario: 2015                  |
|                                          |                                                   | * indica un campo obligatorio                   |
|                                          | Parámetros                                        |                                                 |
| Órgano gestor *                          |                                                   | И                                               |
| Unided tramiteders                       |                                                   | •                                               |
| Unidad transactional UNIDAD              | E EXPEDIENTES DE PROEBAS PARA CANOA               |                                                 |
| Pago dire                                | to IIpo de justificar                             |                                                 |
| Año / Nº del expediente                  | Nº de justificante desde                          | hasta                                           |
| N.I.F./C.I.F. tercero                    |                                                   | 💴 💆                                             |
| Descripción                              |                                                   |                                                 |
| Aplicación presupuestaria Anualidad      | Orgánica Programa Económica                       |                                                 |
| Fecha de registro desde                  | hasta                                             |                                                 |
| Fecha de inicio                          | Fecha de fin Importe total desde                  | hasta                                           |
| Agrupación del gasto                     |                                                   |                                                 |
| Unidad proponente que                    |                                                   |                                                 |
| solicita la compra o servicio            |                                                   |                                                 |
| conforma el justificante                 |                                                   | <u> </u>                                        |
| Agrupación por actividad                 |                                                   | <b>V</b>                                        |
|                                          |                                                   | — —                                             |
|                                          | Justificantes                                     |                                                 |
| Tipo de tratamie                         | to de costes Tratable en contabilidad analítice 🗸 |                                                 |
|                                          | 4 🚱 Página 🔟 de 25 (Filas:500) 📦 া                | Tamaño de página 20 🗸                           |
| Año / Nº justif. Tipo de<br>Justificante | Descripción                                       | Fecha de registro N.I.F./C.I.F. tercero Importe |
| ✓ 2014 / 22 Gasto                        |                                                   | 16/01/2014 4.661,52                             |
| ✓ 2014 / 24 Gasto                        |                                                   | 16/01/2014 3.580,78                             |

Imagen 9. Selección de justificantes como tratables en contabilidad analítica

#### 6 GESTIÓN DE DOCUMENTOS DE COSTE DE JUSTIFICANTES.

Una vez que están los justificantes marcados como tratables en contabilidad analítica se podrán comenzar a gestionar a través de la opción de menú recogida en la siguiente imagen.

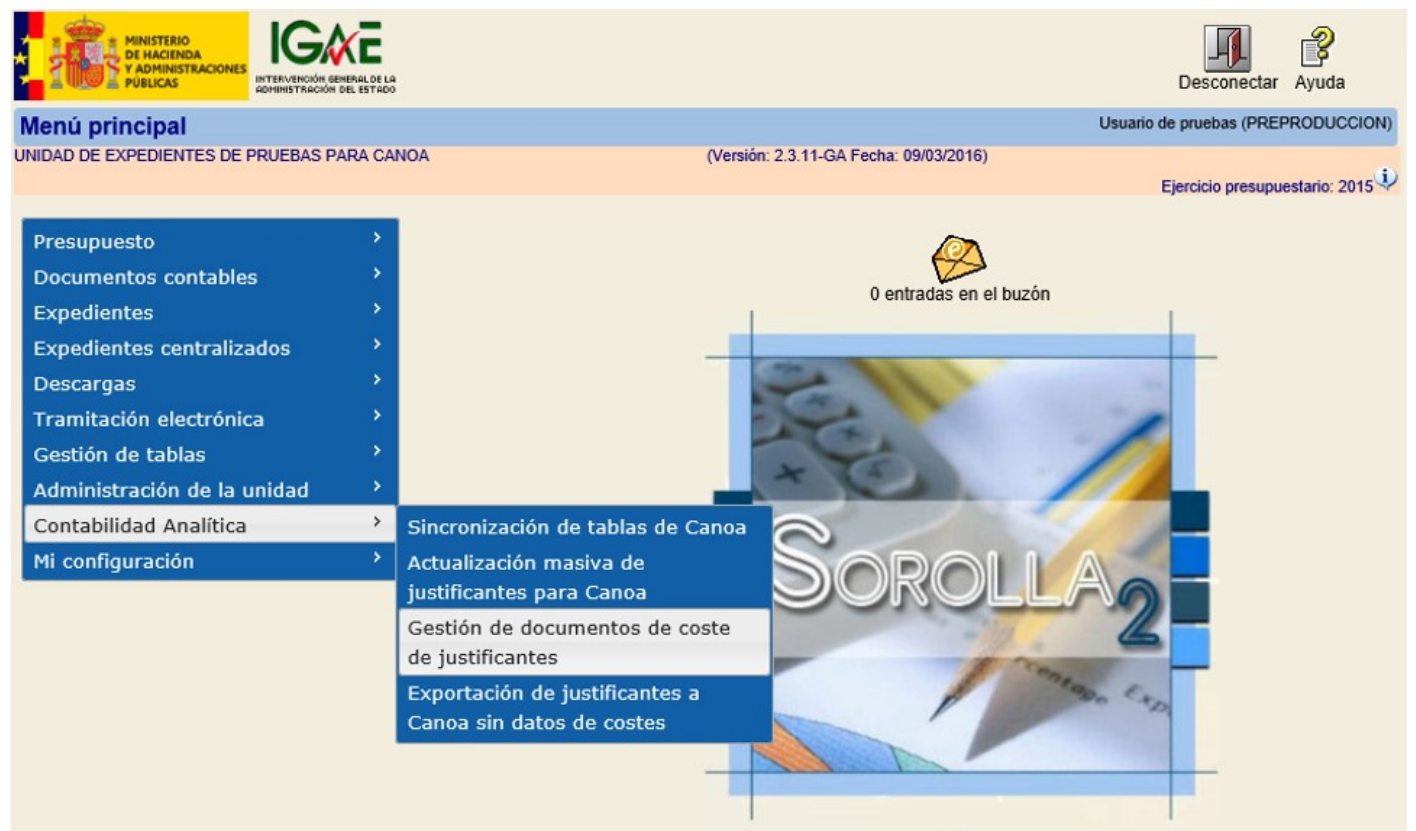

Imagen 10. Menú de acceso para gestionar documentos de coste de justificantes

En dicha opción de menú, existe la posibilidad de realizar:

- Una búsqueda de los documentos de costes de los justificantes previamente tratados
- El alta de un documento justificativo de CANOA para poder tratar estos justificantes.

Para realizar la búsqueda de los justificantes ya tratados, se introducen los parámetros deseados y se pulsa el botón buscar.

| Sc          | ROLLA2                            |                                        | Alta Buscar Limpiar Inicio Ayuda                                    |
|-------------|-----------------------------------|----------------------------------------|---------------------------------------------------------------------|
| Docume      | entos de costes de Justificante   | s - Parámetros de selección            | Usuario de pruebas (PREPRODUCCION)                                  |
| UNIDAD DE I | EXPEDIENTES DE PRUEBAS PARA CANOA | (Versión: 2.3.11-GA Fecha: 09/03/2016) | Ejercicio presupuestario: 2015 (i)<br>* indica un campo obligatorio |
| р           | Órgano gestor *                   | ÓRGANO GESTOR DE PRUEBAS PARA CANOA    | V                                                                   |
| r           | Nº documento coste                | hasta                                  |                                                                     |
| 9           | Descripción                       |                                        |                                                                     |
| a           | Estado                            | v                                      |                                                                     |
| r           | Fecha de inicio                   | hasta                                  |                                                                     |
| ,           | Fecha fin                         | hasta                                  |                                                                     |
| a           | Fecha de envío                    | hasta                                  |                                                                     |
| m           | Instalación                       | FIGULO20 Preproducción 🗸               |                                                                     |
| 111         | Elemento de coste                 |                                        |                                                                     |
| e           | Tipo de distribución              |                                        |                                                                     |
| · ·         | Centro de coste                   |                                        |                                                                     |
| t           | Actividad                         |                                        |                                                                     |
|             | Tipo de justificante              | <b>v</b>                               |                                                                     |
| r           | Año del justificante              |                                        |                                                                     |
| 0           | N° justificante                   | hasta                                  |                                                                     |
| S           |                                   |                                        |                                                                     |
|             |                                   |                                        |                                                                     |
|             |                                   |                                        |                                                                     |

Imagen 11. Paramétrica para buscar de documentos de coste de los justificantes previamente tratados

Aparecerá una pantalla como la que se muestra a continuación. Pulsando en el enlace del número de documento de coste se acceder al detalle del mismo.

| SOROLLA2<br>Volver Inicio Ayuda         |                  |                                                     |                           |              |                  |                      |  |  |  |  |  |  |
|-----------------------------------------|------------------|-----------------------------------------------------|---------------------------|--------------|------------------|----------------------|--|--|--|--|--|--|
| Documentos de                           | costes de Ju     | stificantes - Resultado de la Consul                | Ita                       |              | Usuario de pruet | as (PREPRODUCCION)   |  |  |  |  |  |  |
| UNIDAD DE EXPEDIENTE                    | S DE PRUEBAS PA  | RA CANOA (Ve                                        | rsión: 2.3.11-GA Fecha: 0 | 9/03/2016)   |                  |                      |  |  |  |  |  |  |
|                                         |                  |                                                     |                           |              | Ejercicio        | presupuestario: 2015 |  |  |  |  |  |  |
| Órgano gestor 1                         | 0000048 - ÓRGANC | GESTOR DE PRUEBAS PARA CANOA                        |                           |              | ,                |                      |  |  |  |  |  |  |
| 21 registros recuperados.               |                  |                                                     |                           |              |                  |                      |  |  |  |  |  |  |
| Nº Documento Coste                      | Estado           | Descripción                                         | Importe                   | Fecha Inicio | Fecha Fin        | Fecha pago           |  |  |  |  |  |  |
| 00000000000091                          | Borrador         |                                                     | 987,00                    |              |                  |                      |  |  |  |  |  |  |
| 0000000000000000                        | Borrador         | Prueba 2 Mab documento de costes                    | 458,00                    |              |                  |                      |  |  |  |  |  |  |
| 0000000000083                           | Enviado          | Multi                                               | 2.500,00                  | 02/11/2015   | 02/11/2015       | 02/03/2016           |  |  |  |  |  |  |
| 0000000000082                           | Enviado          |                                                     | 5.701,66                  | 02/10/2015   | 02/12/2015       | 02/03/2016           |  |  |  |  |  |  |
| 000000000000000000000000000000000000000 | Enviado          |                                                     | 1.131,00                  | 25/11/2014   | 25/12/2014       | 25/02/2016           |  |  |  |  |  |  |
| 0000000000072                           | Enviado          |                                                     | 7.866,29                  | 01/01/2015   | 31/12/2015       | 28/01/2016           |  |  |  |  |  |  |
| 00000000000071                          | Enviado          | PRUEBA 25/01/2016                                   | 2.297,83                  | 01/01/2015   | 31/12/2015       | 25/01/2016           |  |  |  |  |  |  |
| 00000000000070                          | Enviado          | Rafa                                                | 4.163,00                  | 25/11/2014   | 25/11/2014       | 25/11/2015           |  |  |  |  |  |  |
| 0000000000064                           | Enviado          | Rfa-8                                               | 2.148,33                  | 24/11/2014   | 24/11/2014       | 24/11/2015           |  |  |  |  |  |  |
| 0000000000063                           | Enviado          |                                                     | 2.000,00                  | 24/11/2014   | 24/11/2014       | 24/11/2015           |  |  |  |  |  |  |
| 000000000000000000000000000000000000000 | Enviado          | javascript                                          | 75,00                     | 20/11/2015   | 20/11/2015       | 20/11/2015           |  |  |  |  |  |  |
| 0000000000051                           | Enviado          | Agua 2014 I                                         | 979,80                    | 01/01/2014   | 31/12/2014       | 19/11/2015           |  |  |  |  |  |  |
| 0000000000050                           | Enviado          | PRUEBA DIANA CON TODOS LOS TIPOS DE<br>DISTRIBUCIÓN | 318,23                    | 01/01/2015   | 18/11/2015       | 20/11/2015           |  |  |  |  |  |  |
| 0000000000048                           | Enviado          | prueba elem.sup                                     | 2.420,05                  | 17/11/2014   | 31/12/2014       | 17/11/2015           |  |  |  |  |  |  |
| 0000000000046                           | Enviado          |                                                     | 53.779,05                 | 01/01/2014   | 31/12/2014       | 17/11/2015           |  |  |  |  |  |  |
| 0000000000042                           | Enviado          | PRUEBA NI                                           | 2.132,08                  | 01/01/2015   | 11/11/2015       | 11/11/2015           |  |  |  |  |  |  |
| 0000000000017                           | Enviado          | R Y C MAQUINARIA                                    | 3.705,97                  | 01/01/2015   | 31/12/2015       | 05/10/2015           |  |  |  |  |  |  |
| 0000000000016                           | Enviado          | R. Y C. CONSTRUCCIONES 2                            | 12.029,34                 | 01/01/2014   | 31/12/2014       | 10/09/2015           |  |  |  |  |  |  |
| 0000000000014                           | Enviado          | material oficina                                    | 70.586,91                 | 08/01/2014   | 08/08/2014       | 08/09/2015           |  |  |  |  |  |  |
| 0000000000009                           | Enviado          | Rafa                                                | 5.000,00                  | 07/01/2014   | 07/08/2014       | 07/09/2015           |  |  |  |  |  |  |
| 00000000000007                          | Enviado          |                                                     | 93.455,62                 | 07/01/2014   | 07/08/2014       | 07/09/2015           |  |  |  |  |  |  |

Imagen 12. Consulta de documentos de costes tratados previamente

Una vez dentro del documento de costes, se visualizan dos pestañas:

- Justificantes
- Datos de costes

En la pestaña de justificantes se muestran los datos habituales de los justificantes: número de justificante, descripción, importe, entre otros.

| Sorol                | LA2                                      |               | Enviar                        | Baja Guardar                        | Limpiar Volver Inicio Ay                  | <b>?</b><br>uda            |  |  |  |  |  |
|----------------------|------------------------------------------|---------------|-------------------------------|-------------------------------------|-------------------------------------------|----------------------------|--|--|--|--|--|
| Documento de o       | ostes de Justificantes - Detalle         |               |                               |                                     | Usuario de pruebas (PREPRO                | DUCCION)                   |  |  |  |  |  |
| UNIDAD DE EXPEDIENTE | ES DE PRUEBAS PARA CANOA                 | (Vers         | ión: 2.3.11-GA Fecha: 09/03/2 | 016)                                | Ejercicio presupuesta<br>* indica un camp | rio: 2015<br>o obligatorio |  |  |  |  |  |
| Órgano gestor *      | ÓRGANO GESTOR DE PRUEBAS PARA CANO       | A             |                               |                                     | ~                                         |                            |  |  |  |  |  |
| Nº Documento coste   | 000000000090                             | Estado        | Borrador                      |                                     |                                           |                            |  |  |  |  |  |
| Descripcion          | Prueba 2 Mab documento de costes         |               |                               |                                     |                                           |                            |  |  |  |  |  |
| Fecha de envío       |                                          | Importe total | 458,00                        |                                     |                                           |                            |  |  |  |  |  |
| Fecha inicio         |                                          | Fecha fin     |                               |                                     |                                           |                            |  |  |  |  |  |
| Justificantes Date   | Justificantes Datos de costes            |               |                               |                                     |                                           |                            |  |  |  |  |  |
| Año / №              | Unidad Tramitadora                       |               | Tipo de Justificante          | Descripción                         | Importe                                   |                            |  |  |  |  |  |
| 2015 / 386           | UNIDAD DE EXPEDIENTES DE PRUEBAS PARA CA | NOA           | Gasto                         | Justificante 2 Mab<br>Pruebas Canoa | 458,00                                    | ×                          |  |  |  |  |  |
|                      |                                          |               |                               |                                     |                                           |                            |  |  |  |  |  |

Imagen 13. Detalle de la pestaña de justificantes de un documento de costes previamente tratado

En la pantalla de datos de coste se mostrarán los datos de los elementos de costes a los que se han imputado los justificantes.

| SOROLIAZ                                                                                                 |                                         |                      |                      |               |    |  |  |        |                        |                                   | <b>Ryuda</b> |            |
|----------------------------------------------------------------------------------------------------|-----------------------------------------|----------------------|----------------------|---------------|----|--|--|--------|------------------------|-----------------------------------|--------------|------------|
| Documento de co                                                                                          | stes de Justific                        | antes - Detalle      |                      |               |    |  |  |        | Usuario                | de prueba                         | as (PREF     | RODUCCION) |
| JNIDAD DE EXPEDIENTES DE PRUEBAS PARA CANOA (Versión: 2.3.11-GA Fecha: 09/03/2016)<br>Ejercicio<br>* inc |                                         |                      |                      |               |    |  |  |        | presupue<br>fica un ca | estario: 2015<br>ampo obligatorio |              |            |
| Órgano gestor *                                                                                          | ÓRGANO GESTOR E                         | E PRUEBAS PARA CANOA | \                    |               |    |  |  |        |                        | $\checkmark$                      |              |            |
| Nº Documento coste                                                                                       | 000000000000000000000000000000000000000 | Estado               |                      | Borrador      |    |  |  |        |                        |                                   |              |            |
| Descripcion                                                                                              | Prueba 2 Mab docur                      | nento de costes      |                      |               |    |  |  |        |                        |                                   |              |            |
| Fecha de envío                                                                                           |                                         |                      | Importe total 458,00 |               |    |  |  |        |                        |                                   |              |            |
| Fecha inicio                                                                                             |                                         |                      | Fecha fin            |               |    |  |  |        |                        |                                   |              |            |
| Justificantes Datos                                                                                      | de costes                               |                      |                      |               |    |  |  |        |                        |                                   |              |            |
| Instalación                                                                                              | Elemento de coste                       |                      | Tipo o               | de distribuci | ón |  |  |        | 1                      | mporte                            |              |            |
| FIGULO20<br>Preproducción                                                                                | 0109 - OTROS<br>COSTES DE<br>PERSONAL   | DD - DIRECTO CENTROS | /IDADES              | ES            |    |  |  | 458,00 |                        |                                   | ×            |            |
|                                                                                                    |                                         |                      |                      |               |    |  |  |        | Sun                    | na: 458                           | ,00          |            |

Imagen 14. Detalle de la pestaña de datos de coste de un documento de costes previamente tratado

Para realizar el alta de un documento justificativo de CANOA con el fin de tratar los justificantes previamente tipificados como *Tratables en contabilidad analítica*, una vez que se accede por la opción de menú reflejada en la imagen 10, hay que pulsar el botón de alta.

| Sc                    | ROLLA2                                                               |                        |                              |                                | Alta Buscar  | Sector Limpiar                    | Anicio                           | <b>a</b> yuda               |
|-----------------------|----------------------------------------------------------------------|------------------------|------------------------------|--------------------------------|--------------|-----------------------------------|----------------------------------|-----------------------------|
| Docume<br>UNIDAD DE E | entos de costes de Justificante<br>EXPEDIENTES DE PRUEBAS PARA CANOA | s - Parámetros de s    | Selección<br>(Versión: 2.3.1 | 1-GA Fecha: 09/03/2016         | Usuario<br>) | de prueba<br>Ejercicio p<br>* ind | s (PREP<br>presupue<br>ica un ca | RODUCCION)<br>estario: 2015 |
| Р                     | Órgano gestor *<br>Nº documento coste                                | ÓRGANO GESTOR DE PR    | UEBAS PARA CANOA             |                                |              | ~                                 |                                  |                             |
| a                     | Descripción<br>Estado                                                |                        |                              | ×                              |              |                                   |                                  |                             |
| r<br>á                | Fecha de inicio<br>Fecha fin<br>Fecha de envío                       | hasta                  |                              |                                |              |                                   |                                  |                             |
| m                     | Instalación<br>Elemento de coste                                     | FIGULO20 Preproducción | 1                            | <b>v</b>                       |              |                                   |                                  |                             |
| e                     | Tipo de distribución<br>Centro de coste                              |                        |                              | <ul> <li></li> <li></li> </ul> |              |                                   |                                  |                             |
| t<br>r                | Actividad<br>Tipo de justificante                                    |                        |                              | v<br>v                         |              |                                   |                                  |                             |
| 0                     | Nº justificante                                                      | hasta                  |                              |                                |              |                                   |                                  |                             |
| S                     |                                                                      |                        |                              |                                |              |                                   |                                  |                             |
|                       |                                                                      |                        |                              |                                |              |                                   |                                  |                             |
|                       |                                                                      |                        |                              |                                |              |                                   |                                  |                             |

Imagen 15. Alta de un nuevo documento de costes de justificantes

Posteriormente se asocian los documentos justificantes deseados pulsando la carpeta que aparece en la zona media derecha, tal y como se puede ver en la imagen siguiente.

| Soroll                  | 2                                   |               |                           | Guardar     | <b>S</b><br>Limpiar | Volver             | Anicio                 | <b>Ayuda</b>                        |
|-------------------------|-------------------------------------|---------------|---------------------------|-------------|---------------------|--------------------|------------------------|-------------------------------------|
| Documento de cos        | stes de Justificantes - Alta        |               |                           |             | Usuario             | de prueba          | as (PREF               | RODUCCION)                          |
| UNIDAD DE EXPEDIENTES I | DE PRUEBAS PARA CANOA               | (Versión: 2.  | 3.11-GA Fecha: 09/03/2016 | )           |                     | Ejercicio<br>* inc | presupue<br>dica un ca | estario: 2015 🌵<br>ampo obligatorio |
| Órgano gestor *         | ÓRGANO GESTOR DE PRUEBAS PARA CANOA | 1             |                           |             |                     | ~                  |                        |                                     |
| Nº Documento coste      |                                     | Estado        |                           | ]           |                     | _                  |                        |                                     |
| Descripcion             |                                     |               |                           |             |                     |                    |                        |                                     |
| Fecha de envío          |                                     | Importe total |                           |             |                     |                    |                        |                                     |
| Fecha inicio            |                                     | Fecha fin     |                           |             |                     |                    |                        |                                     |
| Justificantes Datos o   | le costes                           |               |                           |             |                     |                    |                        |                                     |
| Año / №                 | Unidad Tramitadora                  |               | Tipo de Justificante      | Descripción |                     | Import             | e                      |                                     |
|                         |                                     |               |                           |             |                     |                    |                        |                                     |

Imagen 16. Asociación de documento justificante a un documento de costes

En la siguiente pantalla aparece la paramétrica para buscar los justificantes que se deseen asociar al documento contable, los cuales han sido previamente tipificados como *Tratables en contabilidad analítica*. Introducidos los parámetros deseados y se pulsa el botón buscar.

| Sorolla <sub>2</sub>                                   |                   |                           |                           |                       | Buscar            | Ayuda Volver                          |
|--------------------------------------------------------|-------------------|---------------------------|---------------------------|-----------------------|-------------------|---------------------------------------|
| Búsqueda de justificantes                              | a asociar         |                           |                           |                       | Usuario de prueba | as (PREPRODUCCION)                    |
| UNIDAD DE EXPEDIENTES DE PRUEBA                        | S PARA CANOA      | (V                        | /ersión: 2.3.11-GA Fecha: | 09/03/2016)           | Ejercicio         | presupuestario: 2015 🤃                |
| Órgano gestor                                          | ÓRGANO GESTOR D   | E PRUEBAS PARA CANOA      |                           |                       |                   | $\checkmark$                          |
| Unidad tramitadora                                     | UNIDAD DE EXPEDIE | INTES DE PRUEBAS PARA CAN | OA                        |                       |                   | ~                                     |
| Tipo de fondo                                          |                   | <b>v</b>                  | Tipo de justifica         | nte                   |                   | V                                     |
| N.I.F./C.I.F. tercero                                  | <b>v</b>          |                           |                           |                       | •••               | <u></u>                               |
| Descripción                                            |                   |                           |                           |                       |                   |                                       |
| Aplicación presupuestaria                              | Año               | Orgánica                  | Program                   | na                    | Económica         |                                       |
| Fecha Inicio                                           |                   | Fecha Fin                 | Importe desde             |                       | Importe hasta     |                                       |
| Agrupación del gasto                                   |                   |                           |                           |                       |                   | ··· 🝼                                 |
| Unidad proponente que solicita<br>la compra o servicio |                   |                           |                           |                       |                   | · · · · · · · · · · · · · · · · · · · |
| Unidad proponente que<br>conforma el justificante      |                   |                           |                           |                       |                   | 🗹                                     |
| Agrupación por actividad                               |                   |                           |                           |                       |                   | <u> </u>                              |
| Año / Nº Tipo de<br>justificante                       |                   | Descripción               | Importe justificado       | N.I.F./C.I.F. tercero | Fecha de pago     | Aplicación<br>presupuestaria          |

No se han encontrado datos para los parámetros seleccionados

Imagen 17. Búsqueda de documentos justificantes para asociar a un documento de costes

#### Más tarde, se seleccionan los documentos a asociar y se pulsa el botón agregar

| Sorolla <sub>2</sub>                                   |                   |                          |                          | ļ                     | Agregar Buscar   | Ayuda Volver                                           |  |
|--------------------------------------------------------|-------------------|--------------------------|--------------------------|-----------------------|------------------|--------------------------------------------------------|--|
| Búsqueda de justificantes                              | s a asociar       |                          |                          |                       | Usuario de prueb | as (PREPRODUCCION)                                     |  |
| UNIDAD DE EXPEDIENTES DE PRUEB/                        | AS PARA CANOA     | (V                       | ersión: 2.3.11-GA Fecha: | 09/03/2016)           | Ejercicio        | presupuestario: 2015                                   |  |
| Órgano gestor                                          | ÓRGANO GESTOR DE  | PRUEBAS PARA CANOA       |                          |                       |                  | $\checkmark$                                           |  |
| Unidad tramitadora                                     | UNIDAD DE EXPEDIE | NTES DE PRUEBAS PARA CAN | IOA                      |                       |                  | ~                                                      |  |
| Tipo de fondo                                          |                   | V                        | Tipo de justifica        | nte                   |                  | ~                                                      |  |
| N.I.F./C.I.F. tercero                                  | ~                 |                          |                          |                       |                  | . 💇                                                    |  |
| Descripción                                            |                   |                          |                          |                       |                  |                                                        |  |
| Aplicación presupuestaria                              | Año               | Orgánica                 | Program                  | na                    | Económica        | 1                                                      |  |
| Fecha Inicio                                           |                   | Fecha Fin                | Importe desde            | II                    | mporte hasta     |                                                        |  |
| Agrupación del gasto                                   |                   |                          |                          |                       |                  |                                                        |  |
| Unidad proponente que solicita<br>la compra o servicio |                   | <u> </u>                 |                          |                       |                  |                                                        |  |
| Unidad proponente que                                  |                   |                          |                          |                       |                  | •••                                                    |  |
| conforma el justificante                               | <u></u>           |                          |                          |                       |                  |                                                        |  |
| Agrupación por actividad                               |                   |                          |                          |                       |                  | •••                                                    |  |
| Agrupación por acumulau                                | <u></u>           |                          |                          |                       |                  |                                                        |  |
| Año / N° Tipo de                                       | ,                 | Descripción              | Importe justificado      | N.I.F./C.I.F. tercero | Fecha de pago    | Aplicación<br>presupuestaria                           |  |
| ✓ 2015 / 114 Gasto                                     |                   |                          | 435,60                   |                       | 13/03/2015       | Aplicaciones<br>presupuestarias: 2015<br>13 135M 22002 |  |
| ✓ 2015 / 97 Gasto                                      |                   |                          | 1.938,49                 |                       | 25/02/2015       | Aplicaciones<br>presupuestarias: 2015<br>13 135M 223   |  |

Imagen 18. Selección y agregación de documentos justificantes para asociar a un documento de costes

Seguidamente se introduce la descripción del documento en el correspondiente campo y se pulsa guardar.

|                                                                            | Sorol            | LA2                             |               |                                | Guardar Limpia | ar Volver Inicio                     | <b>R</b> yuda                       |  |  |  |  |  |
|----------------------------------------------------------------------------|------------------|---------------------------------|---------------|--------------------------------|----------------|--------------------------------------|-------------------------------------|--|--|--|--|--|
| Documento de costes de Justificantes - Alta Usuario de pruebas (PREPRODUCC |                  |                                 |               |                                |                |                                      |                                     |  |  |  |  |  |
| UNID                                                                       | AD DE EXPEDIENT  | ES DE PRUEBAS PARA CANOA        | (Versió       | in: 2.3.11-GA Fecha: 09/03/201 | 16)            | Ejercicio presupue<br>* indica un ca | estario: 2015 🌵<br>ampo obligatorio |  |  |  |  |  |
| Ór                                                                         | gano gestor *    | ÓRGANO GESTOR DE PRUEBAS PARA ( | ANOA          |                                |                | ~                                    |                                     |  |  |  |  |  |
| N٥                                                                         | Documento coste  |                                 | Estado        |                                |                |                                      |                                     |  |  |  |  |  |
| De                                                                         | scripcion        | Documento prueba guía CANOA     |               |                                |                |                                      |                                     |  |  |  |  |  |
| Fee                                                                        | cha de envío     |                                 | Importe total | 2,374,09                       |                |                                      |                                     |  |  |  |  |  |
| Fee                                                                        | cha inicio       |                                 | Fecha fin     |                                |                |                                      |                                     |  |  |  |  |  |
| Ju                                                                         | ustificantes Dat | os de costes                    |               |                                |                |                                      |                                     |  |  |  |  |  |
|                                                                            | Año / №          | Unidad Tramitad                 | lora          | Tipo de Justificante           | Descripción    | Importe                              |                                     |  |  |  |  |  |
|                                                                            | 2015 / 114       | 1048002                         |               | Gasto                          |                | 435,60                               | ×                                   |  |  |  |  |  |
|                                                                            | 2015 / 97        | 1048002                         |               | Gasto                          |                | 1.938,49                             | ×                                   |  |  |  |  |  |
|                                                                            |                  |                                 |               |                                |                |                                      |                                     |  |  |  |  |  |

Imagen 19. Generación del número de documento de costes

Una vez guardado, el sistema proporciona un número de documento de coste. El estado de dicho documento será *borrador*.

# IMPORTANTE: Sin dicho número de documento de coste no podremos avanzar!!

|      | Sorol            | LA2                                      |               | Enviar                       | X Suarda   | June 1 - Constant - Constant - Co | Volver Inicio                      | <b>R</b> yuda                     |
|------|------------------|------------------------------------------|---------------|------------------------------|------------|----------------------------------------------------------------------------------------------------|------------------------------------|-----------------------------------|
| Do   | cumento de       | costes de Justificantes - Detalle        |               |                              |            | Usuari                                                                                                    | o de pruebas (PRE                  | PRODUCCION)                       |
| UNID | AD DE EXPEDIENT  | ES DE PRUEBAS PARA CANOA                 | (Versión      | 1: 2.3.11-GA Fecha: 09/03/20 | D16)       |                                                                                                    | Ejercicio presupu<br>* indica un c | estario: 2015<br>ampo obligatorio |
| Ór   | gano gestor *    | ÓRGANO GESTOR DE PRUEBAS PARA CANO       | A             |                              |            |                                                                                                    | ~                                  |                                   |
| N٥   | Documento coste  | 8600000000000                            | Estado        | Borrador                     |            |                                                                                                    |                                    |                                   |
| Des  | scripcion        | Documento prueba guía CANOA              |               |                              |            |                                                                                                    |                                    |                                   |
| Fee  | cha de envío     |                                          | Importe total | 2,374,09                     |            |                                                                                                    |                                    |                                   |
| Fee  | cha inicio       |                                          | Fecha fin     |                              |            |                                                                                                    |                                    |                                   |
| Ju   | ustificantes Dat | os de costes                             |               |                              |            |                                                                                                    |                                    |                                   |
|      | Año / №          | Unidad Tramitadora                       |               | Tipo de Justificante         | Descripció | n                                                                                                    | Importe                            |                                   |
|      | 2015 / 97        | UNIDAD DE EXPEDIENTES DE PRUEBAS PARA CA | NOA           | Gasto                        |            |                                                                                                    | 1.938,4                            | 9                                 |
|      | 2015 / 114       | UNIDAD DE EXPEDIENTES DE PRUEBAS PARA CA | NOA           | Gasto                        |            |                                                                                                    | 435,6                              | 0 🔀                               |

Imagen 20. Número de documento contable generado

Tras obtener el número de documento, se procede a la imputación de justificantes a los centros de coste a través de la carpeta que aparece en la parte media derecha que se muestra en la imagen siguiente.

| Soroll                | 2                  |                      |               |                        | Enviar      | X<br>Baja | Guardar | Sector Sector Se | Volver             | Anicio               | <b>R</b> yuda                     |
|-----------------------|--------------------|----------------------|---------------|------------------------|-------------|-----------|---------|----------------------------------------------------------------------------------------------------|--------------------|----------------------|-----------------------------------|
| Documento de co       | stes de Justific   | antes - Detalle      |               |                        |             |           |         | Usuario                                                                                                    | de prueba          | as (PREF             | RODUCCION)                        |
| UNIDAD DE EXPEDIENTES | DE PRUEBAS PARA CA | INOA                 |               | (Versión: 2.3.11-GA Fe | cha: 09/03/ | /2016)    |         |                                                                                                    | Ejercicio<br>* inc | presupu<br>dica un c | estario: 2015<br>ampo obligatorio |
| Órgano gestor *       | ÓRGANO GESTOR D    | E PRUEBAS PARA CANOA |               |                        |             |           |         |                                                                                                    | $\mathbf{v}$       |                      |                                   |
| Nº Documento coste    | 0000000000098      |                      | Estado        | Borrador               |             |           |         |                                                                                                    |                    |                      |                                   |
| Descripcion           | Documento prueba g | guía CANOA           |               |                        |             |           |         |                                                                                                    |                    |                      |                                   |
| Fecha de envío        |                    |                      | Importe total | 2,374,09               |             |           |         |                                                                                                    |                    |                      |                                   |
| Fecha inicio          |                    |                      | Fecha fin     |                        |             |           |         |                                                                                                    |                    |                      |                                   |
| Justificantes Datos   | de costes          |                      |               |                        |             |           |         |                                                                                                    |                    |                      |                                   |
| Instalación           | Elemento de coste  |                      | Tipo de       | e distribución         |             |           |         | l                                                                                                    | mporte             |                      |                                   |
|                       |                    |                      |               |                        |             |           |         | Si                                                                                                    | uma: O             | ,00                  |                                   |

Imagen 21. Imputación de los justificantes a los centros de coste

A continuación se selecciona:

- El elemento de costes
- El tipo de distribución

|    | Soroll                 | 2                      |                              |            | J<br>Agregar | S<br>Limpiar | Volver    | <b>R</b> yuda    |
|----|------------------------|------------------------|------------------------------|------------|--------------|--------------|-----------|------------------|
| C  | anoa - Modificac       | ión y baja             |                              |            | Usuari       | o de prueb   | as (PREF  | PRODUCCION)      |
| UN | DAD DE EXPEDIENTES I   | DE PRUEBAS PARA CANOA  | (Versión: 2.3.11-GA Fecha: 0 | 9/03/2016) |              | Eiercicio    | presupu   | estario: 2015 😲  |
|    |                        |                        |                              |            |              | in * in      | dica un c | ampo obligatorio |
|    | Instalación *          | FIGULO20 Preproducción | ~                            |            |              |              |           |                  |
|    | Elemento de coste *    |                        | <br>                         | ~          |              |              |           |                  |
|    | Tipo de distribución * |                        |                              | ~          |              |              |           |                  |
|    | Importe *              | 2.374,09               |                              |            |              |              |           |                  |

Imagen 22. Selección del elemento de coste y del tipo de distribución

## SOROLLA2

En la pantalla siguiente, se de alta un nuevo centro de coste pulsando la carpeta que aparece en la parte media derecha de la pantalla que se muestra a continuación.

| Soroll                  | A-2                                                          | Agregar Limpiar   | Volver Ayuda                                      |
|-------------------------|--------------------------------------------------------------|-------------------|---------------------------------------------------|
| Canoa - Modificac       | ión y baja                                                   | Usuario de prueb  | as (PREPRODUCCION)                                |
| UNIDAD DE EXPEDIENTES I | DE PRUEBAS PARA CANOA (Versión: 2.3.11-GA Fecha: 09/03/2016) | Ejercicio<br>* in | presupuestario: 2015<br>dica un campo obligatorio |
| Instalación *           | FIGULO20 Preproducción                                       |                   |                                                   |
| Elemento de coste *     | 0109 - OTROS COSTES DE PERSONAL                              |                   |                                                   |
| Tipo de distribución *  | DD - DIRECTO CENTROS/ DIRECTO ACTIVIDADES                    |                   |                                                   |
| Importe *               | 2.374,09                                                     |                   |                                                   |
|                         | Centros de coste asignados                                   |                   |                                                   |
|                         | Centro de coste                                              | Importe           |                                                   |
|                         | Importe total                                                |                   | 0,00                                              |
|                         |                                                              |                   |                                                   |
|                         | Actividad de coste                                           | Importe           |                                                   |
|                         | Importe total                                                |                   | 0,00                                              |

Imagen 23. Alta de un nuevo centro de coste en un documento de coste

#### Se selecciona el centro o centros de coste deseados y se pulsa el botón agregar

| Soroli                | A2        |                     |         |                                                         | Buscar | Limpiar Agregar Volver          |
|-----------------------|-----------|---------------------|---------|---------------------------------------------------------|--------|---------------------------------|
| Canoa. Centros o      | de cost   | e - Res             | ultado  | de la consulta                                          | Usu    | ario de pruebas (PREPRODUCCION) |
| UNIDAD DE EXPEDIENTES | s de prue | BAS PAR             | A CANOA | (Versión: 2.3.11-GA Fecha: 09/03/2016)                  |        | Ejercicio presupuestario: 2015  |
| Centro de coste       | Código    |                     | Des     | cripción                                                |        |                                 |
|                       |           |                     |         | Centros de coste                                        |        |                                 |
|                       |           | <ul><li>✓</li></ul> | 100     | DIRECCION Y UNIDAD DE APOYO                             |        |                                 |
|                       |           | ✓                   | 200     | SECRETARIA GENERAL                                      |        |                                 |
|                       |           |                     | 200100  | SUBDIRECCION SECRETARIA GENERAL                         |        |                                 |
|                       |           |                     | 200200  | INFORMATICA                                             |        |                                 |
|                       |           |                     | 200300  | ATENCION AL CIUDADANO                                   |        |                                 |
|                       |           |                     | 200400  | NOTIFICACIONES                                          |        |                                 |
|                       |           |                     | 200500  | ESTUDIOS Y DOCUMENTACION                                |        |                                 |
|                       |           |                     | 200600  | ADMINISTRACION GENERAL                                  |        |                                 |
|                       |           |                     | 300     | SUBDIRECCION GENERAL DE INSPECCION DE DATOS             |        |                                 |
|                       |           |                     | 300100  | SUBDIRECCION DE INSPECCION DE DATOS                     |        |                                 |
|                       |           |                     | 300200  | TUTELAS                                                 |        |                                 |
|                       |           |                     | 300300  | INSPECCION                                              |        |                                 |
|                       |           |                     | 300400  | INSTRUCCION                                             |        |                                 |
|                       |           |                     | 400     | SUBDIRECCION GENERAL DE REGISTRO DE PROTECCION DE DATOS |        |                                 |
|                       |           |                     | 400100  | SUBDIRECTOR DE REGISTRO GENERAL DE PROTECCION DE DATOS  |        |                                 |
|                       |           |                     | 400200  | FICHEROS PUBLICOS                                       |        |                                 |
|                       |           |                     | 400300  | FICHEROS PRIVADOS                                       |        |                                 |
|                       |           |                     | 400400  | TRANSFERENCIAS INTERNACIONALES Y CODIGOS TIPO           |        |                                 |

Imagen 24. Selección de un nuevo centro de coste en un documento de coste

Seguidamente saldrá otra pantalla en la que se introduce el importe correspondiente a cada centro de costes. Una vez realizado esto, pulsando el botón de la carpeta que aparece en la zona media baja de la derecha, se puede dar de alta una nueva actividad de coste, tal y como se muestra en la imagen siguiente.

| Soroll                                  | A2                                                                                                    | Agregar Limpiar Volver Ayuda                                                                                                    |
|-----------------------------------------|----------------------------------------------------------------------------------------------------|----------------------------------------------------------------------------------------------------|
| Canoa - Modificac                       | ión y baja                                                                                                    | Usuario de pruebas (PREPRODUCCION)                                                                                                    |
| UNIDAD DE EXPEDIENTES                   | DE PRUEBAS PARA CANOA (Versión: 2.3.11-GA Fecha: 09/03/2016)                                                                              |                                                                                                    |
|                                         |                                                                                                    | Ejercicio presupuestario: 2015                                                                                                    |
|                                         |                                                                                                    | indica un campo obligatorio                                                                                                    |
| Instalación *                           | FIGULO20 Preproducción                                                                                                    |                                                                                                    |
| Elemento de coste *                     | 0109 - OTROS COSTES DE PERSONAL                                                                                                    |                                                                                                    |
| Tipo de distribución *                  | DD - DIRECTO CENTROS/ DIRECTO ACTIVIDADES                                                                                                 |                                                                                                    |
| Importe *                               | 2.374,09                                                                                                    |                                                                                                    |
|                                         |                                                                                                    |                                                                                                    |
|                                         | Centros de coste asignados                                                                                                    |                                                                                                    |
|                                         | Centros de coste asignados Centro de coste                                                                                                | Importe                                                                                                    |
| 100 - DIRECCION Y                       | Centros de coste asignados Centro de coste UNIDAD DE APOYO                                                                                | Importe                                                                                                    |
| 100 - DIRECCION Y<br>200 - SECRETARIA O | Centros de coste asignados Centro de coste UNIDAD DE APOYO SENERAL                                                                        | Importe         Importe           1.500,00         Importe           874,09         Importe                                                                                   |
| 100 - DIRECCION Y<br>200 - SECRETARIA C | Centros de coste asignados Centro de coste UNIDAD DE APOYO GENERAL Importe tota                                                           | Importe         Importe           1.500,00         Importe           874,09         Importe           2.374,09         Importe                                                |
| 100 - DIRECCION Y<br>200 - SECRETARIA C | Centros de coste asignados Centro de coste UNIDAD DE APOYO GENERAL Importe tota Actividades de coste asignados                            | Importe     Importe       1.500,00     Importe       874,09     Importe       2.374,09     Importe                                                                            |
| 100 - DIRECCION Y<br>200 - SECRETARIA C | Centros de coste asignados Centro de coste UNIDAD DE APOYO SENERAL Importe tota Actividad de coste Actividad de coste                     | Importe     Importe       1.500,00     Importe       874,09     Importe                                                                                                    |
| 100 - DIRECCION Y                       | Centros de coste asignados Centro de coste UNIDAD DE APOYO SENERAL Importe tota Actividad de coste Importe tota Importe tota Importe tota | Importe       Importe         1.500,00       Importe         874,09       Importe         1.2.374,09       Importe         Importe       Importe         1.0,00       Importe |

Imagen 25. Alta de una nueva actividad de coste

#### Se selecciona la actividad o actividades deseados y se pulsa el botón agregar.

| Soroll                | A2        |        |      | Buse                                                                                   | <b>C</b> ar | Limpiar Agregar    | Volver          |
|-----------------------|-----------|--------|------|----------------------------------------------------------------------------------------|-------------|--------------------|-----------------|
| Canoa. Actividade     | es de co  | ste -  | Re   | sultado de la consulta                                                                 | Usuar       | io de pruebas (PRE | PRODUCCION)     |
| UNIDAD DE EXPEDIENTES | DE PRUEBA | AS PAR | A CA | NOA (Versión: 2.3.11-GA Fecha: 09/03/2016)                                             |             |                    |                 |
|                       |           |        |      |                                                                                        |             | Ejercicio presupu  | estario: 2015 🦞 |
| Actividad de coste    | Código    |        |      | Descripción                                                                            |             |                    |                 |
|                       | 8[        |        |      |                                                                                        |             |                    |                 |
|                       |           |        |      | Actividades de coste                                                                   |             |                    |                 |
|                       |           | ✓      | 100  | DIRECCION Y ASESORAMIENTO JURIDICO DE LA AEPD                                          |             |                    |                 |
|                       |           | ✓      | 200  | REPRESENTACION Y GESTION DE LOS SERVICIOS COMUNES                                      |             |                    |                 |
|                       |           |        | 201  | APOYO INFORMATICO                                                                      |             |                    |                 |
|                       |           |        | 202  | ASESORAMIENTO Y RESOLUCION DE CONSULTAS                                                |             |                    |                 |
|                       |           |        | 203  | NOTIFICACION DE RESOLUCIONES                                                           |             |                    |                 |
|                       |           |        | 204  | ESTUDIOS Y DOCUMENTACION                                                               |             |                    |                 |
|                       |           |        | 205  | RECURSOS HUMANOS Y GESTION ECONOMICO-PRESUPUESTARIA                                    |             |                    |                 |
|                       |           |        | 300  | CONTROL DE LA LEGALIDAD DE LOS TRATAMIENTOS DE DATOS                                   |             |                    |                 |
|                       |           |        | 301  | IMPULSO, TRAMITACION Y ORDENACION DE EXPEDIENTES DE TUTELAS                            |             |                    |                 |
|                       |           |        | 302  | ESTUDIO Y ANALISIS DE DENUNCIAS PLANTEADAS POR EL CIUDADANO                            |             |                    |                 |
|                       |           |        | 303  | ACTUACIONES PREVIAS DE INVESTIGACION                                                   |             |                    |                 |
|                       |           |        | 304  | INCOACION, IMPULSO Y ORDENACION DEL PROCEDIMIENTO SANCIONADOR                          |             |                    |                 |
|                       |           |        | 305  | RECURSOS DE REPOSICION, DE REVISION Y OTROS                                            |             |                    |                 |
|                       |           |        | 400  | CONTROL Y SUPERVISION DEL REGISTRO GENERAL DE PROTECCION DE DATOS                      |             |                    |                 |
|                       |           |        | 401  | INSCRIPCION DE FICHEROS PUBLICOS                                                       |             |                    |                 |
|                       |           |        | 402  | INSCRIPCION DE FICHEROS PRIVADOS                                                       |             |                    |                 |
|                       |           |        | 403  | AUTORIZACION DE TRANSFERENCIAS INTERNACIONALES                                         |             |                    |                 |
|                       |           |        | 404  | DEPOSITO DE CODIGOS TIPO                                                               |             |                    |                 |
|                       |           |        | 405  | EXPEDICION DE COPIAS DE CONTENIDO                                                      |             |                    |                 |
|                       |           |        | 406  | AUTORIZACION DE CONSERVACION DE DATOS PARA FINES HISTORICOS,ESTADISTICO<br>CIENTIFICOS | so          |                    |                 |
|                       |           |        | 900  | ORGANIZACION. COSTES FINANCIEROS                                                       |             |                    |                 |
|                       |           |        | 901  | ORGANIZACION. PUBLICIDAD INSTITUCIONAL                                                 |             |                    |                 |
|                       |           |        | 902  | ORGANIZACION. INDEMNIZACIONES Y COSTAS JUDICIALES                                      |             |                    |                 |
|                       |           |        | 903  | ORGANIZACION. CONVENIO CON LA AGENCIA ESTATAL DE ADMINISTRACION TRIBUTAR               | RIA         |                    |                 |

Imagen 26. Selección de una nueva actividad de coste

## SOROLLA2

En la pantalla posterior se introduce el importe correspondiente a cada actividad de costes. Tras lo cual, pulsaremos el botón agregar para realizar la imputación a costes de CANOA.

| Soroll                     | A2                                                           | Agregar Limpiar  | Volver      | <b>R</b> yuda   |  |  |  |  |  |  |  |  |
|----------------------------|--------------------------------------------------------------|------------------|-------------|-----------------|--|--|--|--|--|--|--|--|
| Canoa - Modificac          | ión y baja                                                   | Usuario de prueb | as (PREPR   | (ODUCCION)      |  |  |  |  |  |  |  |  |
| UNIDAD DE EXPEDIENTES I    | DE PRUEBAS PARA CANOA (Versión: 2.3.11-GA Fecha: 09/03/2016) | Ejercicio        | presupues   | tario: 2015 🌻   |  |  |  |  |  |  |  |  |
|                            |                                                              | * in             | dica un car | npo obligatorio |  |  |  |  |  |  |  |  |
| Instalación *              | FIGULO20 Preproducción                                       |                  |             |                 |  |  |  |  |  |  |  |  |
| Elemento de coste *        | 0109 - OTROS COSTES DE PERSONAL                              |                  |             |                 |  |  |  |  |  |  |  |  |
| Tipo de distribución *     | DD - DIRECTO CENTROS/ DIRECTO ACTIVIDADES                    |                  |             |                 |  |  |  |  |  |  |  |  |
| Importe *                  | 2.374,09                                                     |                  |             |                 |  |  |  |  |  |  |  |  |
| Centros de coste asignados |                                                              |                  |             |                 |  |  |  |  |  |  |  |  |
|                            | Centro de coste                                              | Importe          |             |                 |  |  |  |  |  |  |  |  |
| 100 - DIRECCION Y          | JNIDAD DE APOYO                                              | 1.               | 500,00      | ×               |  |  |  |  |  |  |  |  |
| 200 - SECRETARIA G         | ENERAL                                                       |                  | 874,09      | ×               |  |  |  |  |  |  |  |  |
|                            | Importe tota                                                 | 1                | 2,374,09    | 1               |  |  |  |  |  |  |  |  |

#### Actividades de coste asignados

| Actividad de coste                                      | Importe  |   |
|---------------------------------------------------------|----------|---|
| 100 - DIRECCION Y ASESORAMIENTO JURIDICO DE LA AEPD     | 1.500,00 | × |
| 200 - REPRESENTACION Y GESTION DE LOS SERVICIOS COMUNES | 874,09   | × |
| Importe total                                           | 2.374,09 |   |

Imagen 27. Agregar imputación a costes de CANOA

Una vez hecho esto, aparecerán ya reflejados los datos de coste en la pestaña de *datos de coste.* Se introduce el rango de fechas al que corresponden y pulsando el botón guardar, guardaremos los datos.

| Soroli                    | A2                                    |                      |               |                | Enviar      | X<br>Baja   | <b>Guardar</b> | S<br>Limpiar | Volver  | A Inicio           | <b>Ayuda</b>           |                                     |
|---------------------------|---------------------------------------|----------------------|---------------|----------------|-------------|-------------|----------------|--------------|---------|--------------------|------------------------|-------------------------------------|
| Documento de co           | stes de Justific                      | antes - Detalle      |               |                |             |             |                |              | Usuario | de prueba          | as (PREF               | RODUCCION)                          |
| UNIDAD DE EXPEDIENTES     | DE PRUEBAS PARA C                     | ANOA                 |               | (Versión: 2.3  | 3.11-GA Fec | ha: 09/03/. | 2016)          |              |         | Ejercicio<br>* ind | presupue<br>dica un ca | estario: 2015 🔍<br>ampo obligatorio |
| Órgano gestor *           | ÓRGANO GESTOR E                       | )E PRUEBAS PARA CANO | A             |                |             |             |                |              |         | V                  |                        |                                     |
| Nº Documento coste        | 0000000000098                         |                      | Estado        |                | Borrador    |             |                |              |         |                    |                        |                                     |
| Descripcion               | Documento prueba                      | guía CANOA           |               |                |             |             |                |              |         |                    |                        |                                     |
| Fecha de envío            |                                       |                      | Importe total |                | 2.374,09    |             |                |              |         |                    |                        |                                     |
| Fecha inicio              | 01/02/2015                            |                      | Fecha fin     |                | 01/02/201   | 15 📖        |                |              |         |                    |                        |                                     |
| Justificantes Datos       | de costes                             |                      |               |                |             |             |                |              |         |                    |                        |                                     |
| Instalación               | Elemento de coste                     |                      | Tipo d        | de distribució | ón          |             |                |              | I       | mporte             |                        |                                     |
| FIGULO20<br>Preproducción | 0109 - OTROS<br>COSTES DE<br>PERSONAL | DD - DIRECTO CENTROS |               |                |             |             |                | 2            | .374,09 | ×                  |                        |                                     |
|                           |                                       |                      |               |                |             |             |                |              | Si      | uma: 0             | ,00                    |                                     |

Imagen 28. Reflejo de los datos de coste en la pestaña datos de costes

Con los datos guardados, la aplicación calcula el sumatorio de todos los costes a imputar, tal y como se muestra en la siguiente imagen. A continuación se pulsa el botón enviar, para realizar el envío de los datos a la aplicación CANOA.

| Soroli                    | A2                                    |                                           |                    | Enviar                 | X<br>Baja | Guardar | Sector Limpiar | Volver             | A Inicio              | <b>R</b> Ayuda                      |
|---------------------------|---------------------------------------|-------------------------------------------|--------------------|------------------------|-----------|---------|----------------|--------------------|-----------------------|-------------------------------------|
| Documento de c            | ostes de Justific                     | antes - Detalle                           |                    |                        |           |         | Usuario        | de prueba          | as (PREF              | RODUCCION)                          |
| UNIDAD DE EXPEDIENTE      | S DE PRUEBAS PARA C                   | ANOA                                      | (Versión: 2.       | 3.11-GA Fecha: 09/03/2 | :016)     |         |                | Ejercicio<br>* inc | presupue<br>dica un c | estario: 2015 🌵<br>ampo obligatorio |
| Órgano gestor *           | ÓRGANO GESTOR E                       | E PRUEBAS PARA CANOA                      |                    |                        |           |         |                | $\checkmark$       |                       |                                     |
| Nº Documento coste        | 0000000000098                         | Estado                                    |                    | Borrador               |           |         |                | _                  |                       |                                     |
| Descripcion               | Documento prueba                      | guía CANOA                                |                    |                        |           |         |                |                    |                       |                                     |
| Fecha de envío            |                                       | Importe to                                | otal               | 2,374,09               |           |         |                |                    |                       |                                     |
| Fecha inicio              | 01/02/2015                            | Fecha fin                                 |                    | 01/02/2015             |           |         |                |                    |                       |                                     |
| Justificantes Dato        | s de costes                           |                                           |                    |                        |           |         |                |                    |                       |                                     |
| Instalación               | Elemento de coste                     |                                           | Tipo de distribuci | ón                     |           |         | l              | mporte             |                       |                                     |
| FIGULO20<br>Preproducción | 0109 - OTROS<br>COSTES DE<br>PERSONAL | DD - DIRECTO CENTROS/ DIRECTO ACTIVIDADES |                    |                        |           |         |                | 2                  | .374,09               | ×                                   |
|                           |                                       |                                           |                    |                        |           |         | Suma           | : 2.374            | 1,09                  |                                     |

Imagen 29. Envío de datos a la aplicación CANOA

Enviados los datos, el estado del documento de coste pasará a enviado y la aplicación introducirá la fecha de envío.

Con esta acción, el documento de coste llegaría automáticamente a la aplicación CANOA.

| Sorol                     | LA2                                   | Anular               | Sector Sector Se | Volver        | A Inicio                  | <b>R</b> yuda |          |           |          |                  |
|---------------------------|---------------------------------------|----------------------|----------------------------------------------------------------------------------------------------|---------------|---------------------------|---------------|----------|-----------|----------|------------------|
| Documento de              | costes de Justifica                   | ntes - Detalle       |                                                                                                    |               |                           |               | Usuario  | de prueba | as (PREF | RODUCCION)       |
| UNIDAD DE EXPEDIENT       | TES DE PRUEBAS PARA CAN               | OA                   |                                                                                                    | (Versión: 2.3 | .11-GA Fecha: 09/03/2016) |               |          | Ejercicio | presupu  | estario: 2015    |
|                           |                                       |                      |                                                                                                    |               |                           |               |          |           |          | ampo obligatorio |
| Órgano gestor *           | ÓRGANO GESTOR DE                      | PRUEBAS PARA CANOA   |                                                                                                    |               |                           |               |          | ×         |          |                  |
| Nº Documento coste        | 0000000000098                         | E                    | stado                                                                                                    |               | Enviado                   |               |          |           |          |                  |
| Descripcion               | Documento prueba gu                   | ía CANOA             |                                                                                                    |               |                           |               |          |           |          |                  |
| Fecha de envío            | 11/03/2016                            | Ir                   | nporte total                                                                                                    |               | 2,374,09                  |               |          |           |          |                  |
| Fecha inicio              | 01/02/2015                            | F                    | echa fin                                                                                                    |               | 01/02/2015                |               |          |           |          |                  |
| Justificantes Dat         | tos de costes                         |                      |                                                                                                    |               |                           |               |          |           |          |                  |
| Instalación               | Elemento de coste                     |                      | Tipo de distribución                                                                                                    |               |                           |               |          |           | Importe  |                  |
| FIGULO20<br>Preproducción | 0109 - OTROS<br>COSTES DE<br>PERSONAL | DD - DIRECTO CENTROS |                                                                                                    |               |                           |               | 2.374,09 |           |          |                  |
|                           |                                       |                      |                                                                                                    |               |                           |               | Suma     | a: 2.374  | 1,09     |                  |

Imagen 30. Reflejo del estado y fecha de envío del documento de costes a la aplicación CANOA

Al realizar ahora la consulta de documentos de coste previamente tratados, a través de la opción de menú reflejada en las imágenes 10 y 11, se puede ver el documento reflejado, junto con el nuevo estado del mismo.

| Soroll                    | A-2            |                                                     |                            |              | Volver           | Inicio Ayuda         |  |  |  |  |  |  |  |
|---------------------------|----------------|-----------------------------------------------------|----------------------------|--------------|------------------|----------------------|--|--|--|--|--|--|--|
| Documentos de co          | ostes de Ju    | stificantes - Resultado de la Consul                | ta                         |              | Usuario de prueb | as (PREPRODUCCION)   |  |  |  |  |  |  |  |
| UNIDAD DE EXPEDIENTES I   | DE PRUEBAS PA  | RA CANOA (Ve                                        | rsión: 2.3.11-GA Fecha: 09 | 9/03/2016)   | Ejercicio        | presupuestario: 2015 |  |  |  |  |  |  |  |
| Órgano gestor 1000        | 00048 - ÓRGANO | GESTOR DE PRUEBAS PARA CANOA                        |                            |              |                  |                      |  |  |  |  |  |  |  |
| 22 registros recuperados. |                |                                                     |                            |              |                  |                      |  |  |  |  |  |  |  |
| Nº Documento Coste        | Estado         | <u>Descripción</u>                                  | Importe                    | Fecha Inicio | Fecha Fin        | Fecha pago           |  |  |  |  |  |  |  |
| 0000000000098 E           | inviado        | Documento prueba guía CANOA                         | 2.374,09                   | 01/02/2015   | 01/02/2015       | 11/03/2016           |  |  |  |  |  |  |  |
| 0000000000091 B           | lorrador       |                                                     | 987,00                     |              |                  |                      |  |  |  |  |  |  |  |
| 0000000000090 B           | Sorrador       | Prueba 2 Mab documento de costes                    | 458,00                     |              |                  |                      |  |  |  |  |  |  |  |
| 0000000000083 E           | inviado        | Multi                                               | 2.500,00                   | 02/11/2015   | 02/11/2015       | 02/03/2016           |  |  |  |  |  |  |  |
| 0000000000082 E           | inviado        |                                                     | 5.701,66                   | 02/10/2015   | 02/12/2015       | 02/03/2016           |  |  |  |  |  |  |  |
| 0000000000080 E           | inviado        |                                                     | 1.131,00                   | 25/11/2014   | 25/12/2014       | 25/02/2016           |  |  |  |  |  |  |  |
| 0000000000072 E           | inviado        |                                                     | 7.866,29                   | 01/01/2015   | 31/12/2015       | 28/01/2016           |  |  |  |  |  |  |  |
| 0000000000071 E           | inviado        | PRUEBA 25/01/2016                                   | 2.297,83                   | 01/01/2015   | 31/12/2015       | 25/01/2016           |  |  |  |  |  |  |  |
| 00000000000070 E          | inviado        | Rafa                                                | 4.163,00                   | 25/11/2014   | 25/11/2014       | 25/11/2015           |  |  |  |  |  |  |  |
| 0000000000064 E           | inviado        | Rfa-8                                               | 2.148,33                   | 24/11/2014   | 24/11/2014       | 24/11/2015           |  |  |  |  |  |  |  |
| 0000000000063 E           | inviado        |                                                     | 2.000,00                   | 24/11/2014   | 24/11/2014       | 24/11/2015           |  |  |  |  |  |  |  |
| 00000000000060 E          | inviado        | javascript                                          | 75,00                      | 20/11/2015   | 20/11/2015       | 20/11/2015           |  |  |  |  |  |  |  |
| 0000000000051 E           | inviado        | Agua 2014 I                                         | 979,80                     | 01/01/2014   | 31/12/2014       | 19/11/2015           |  |  |  |  |  |  |  |
| 0000000000050 E           | inviado        | PRUEBA DIANA CON TODOS LOS TIPOS DE<br>DISTRIBUCIÓN | 318,23                     | 01/01/2015   | 18/11/2015       | 20/11/2015           |  |  |  |  |  |  |  |
| 0000000000048 E           | inviado        | prueba elem.sup                                     | 2.420,05                   | 17/11/2014   | 31/12/2014       | 17/11/2015           |  |  |  |  |  |  |  |
| 0000000000046 E           | inviado        |                                                     | 53.779,05                  | 01/01/2014   | 31/12/2014       | 17/11/2015           |  |  |  |  |  |  |  |
| 0000000000042 E           | inviado        | PRUEBA NI                                           | 2.132,08                   | 01/01/2015   | 11/11/2015       | 11/11/2015           |  |  |  |  |  |  |  |
| 0000000000017 E           | inviado        | R Y C MAQUINARIA                                    | 3.705,97                   | 01/01/2015   | 31/12/2015       | 05/10/2015           |  |  |  |  |  |  |  |
| 0000000000016 E           | inviado        | R. Y C. CONSTRUCCIONES 2                            | 12.029,34                  | 01/01/2014   | 31/12/2014       | 10/09/2015           |  |  |  |  |  |  |  |
| 0000000000014 E           | inviado        | material oficina                                    | 70.586,91                  | 08/01/2014   | 08/08/2014       | 08/09/2015           |  |  |  |  |  |  |  |
| 0000000000009 E           | inviado        | Rafa                                                | 5.000,00                   | 07/01/2014   | 07/08/2014       | 07/09/2015           |  |  |  |  |  |  |  |
| 00000000000007 E          | inviado        |                                                     | 93.455,62                  | 07/01/2014   | 07/08/2014       | 07/09/2015           |  |  |  |  |  |  |  |

Imagen 31. Reflejo del estado del documento de coste en la consulta de documentos de coste previamente tratados

#### 7 EXPORTACIÓN DE JUSTIFICANTES A CANOA SIN DATOS DE COSTES.

Desde esta opción del menú, se realiza la exportación de justificantes a la aplicación CANOA sin datos de costes.

Se accede a través de la opción de menú reflejada en la siguiente imagen.

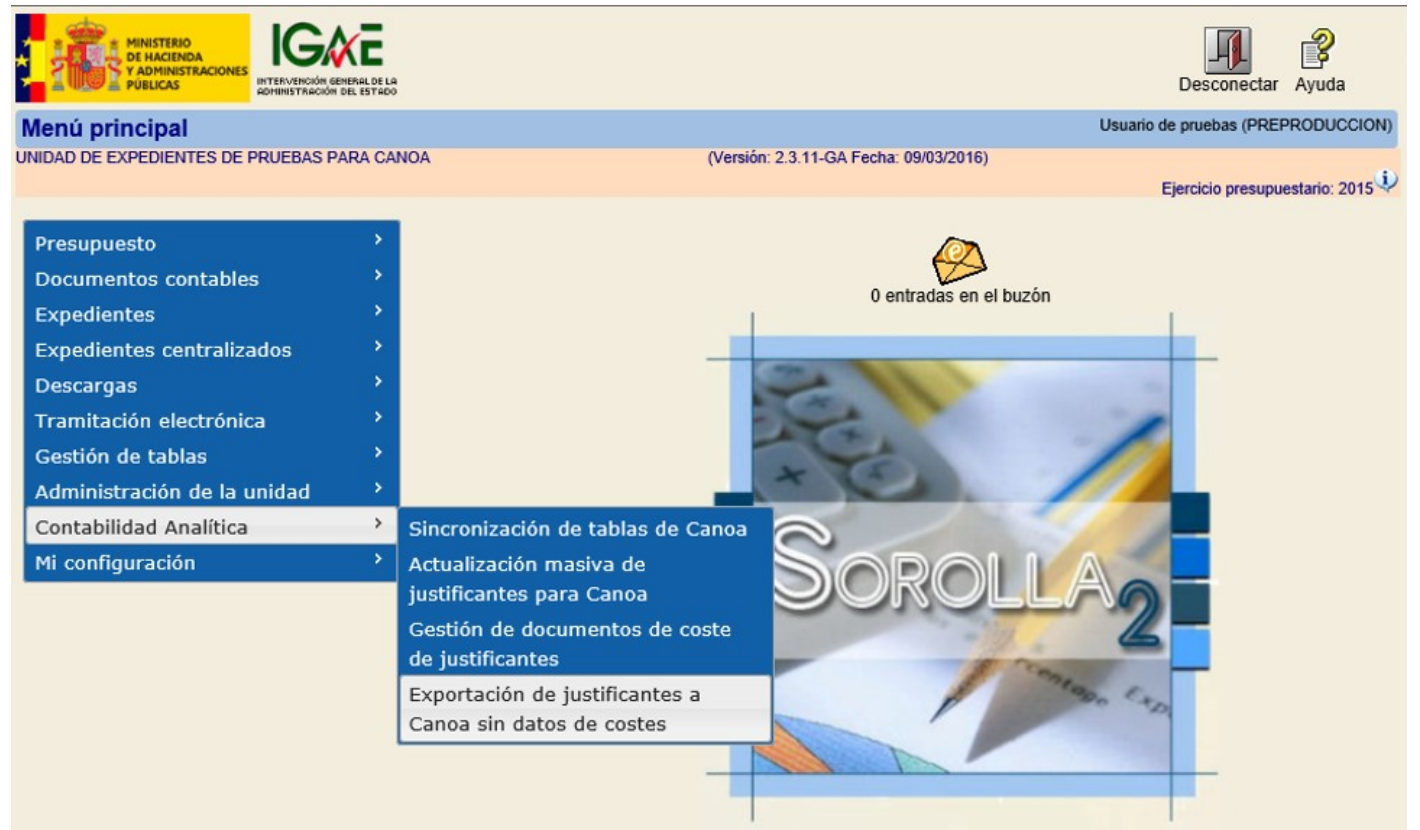

Imagen 32. Menú de acceso para exportación de justificantes a la aplicación CANOA sin datos de costes

En la siguiente pantalla pulsando el botón de alta se inicia el proceso.

| Sc          | ROLLA2                                     |           |              |                 |                  |                    | [    | Alta | Buscar | Sector Limpiar    | Market Contraction Inicia | <b>Ayuda</b>                      |
|-------------|--------------------------------------------|-----------|--------------|-----------------|------------------|--------------------|------|------|--------|-------------------|---------------------------|-----------------------------------|
| Exporta     | ción de Justificantes                      | - Parámet | ros de la se | lección         |                  |                    |      |      | Usuari | o de prueb        | as (PREF                  | RODUCCION)                        |
| UNIDAD DE I | EXPEDIENTES DE PRUEBAS PA                  | RA CANOA  |              |                 | (Versión: 2.3.11 | -GA Fecha: 09/03/2 | 016) |      |        | Ejercicio<br>* in | presupue<br>dica un ca    | estario: 2015<br>ampo obligatorio |
| Р           |                                            |           |              |                 |                  |                    |      |      |        |                   |                           |                                   |
| a           |                                            |           |              |                 |                  |                    |      |      |        |                   |                           |                                   |
| r           |                                            |           |              |                 |                  |                    |      |      |        |                   |                           |                                   |
| á           | Órgano gestor *                            |           | ÓRGANO GESTO | OR DE PRUEBAS I | PARA CANOA       |                    |      |      |        |                   |                           | ~                                 |
| a           | Nº de exportación                          | desde     |              |                 |                  | hasta              |      |      |        |                   |                           |                                   |
| m           | Estado<br>Fecha de exportación             | desde     |              |                 |                  | hasta              |      | ×    |        |                   |                           |                                   |
| e           | Descripción<br>Tipo de justificante        |           |              |                 | ~                |                    |      |      |        |                   |                           |                                   |
| t           | Año del justificante<br>Nº de justificante | desde     |              |                 |                  | hasta              |      |      | ]      |                   |                           |                                   |
| r           |                                            |           |              |                 |                  |                    |      |      |        |                   |                           |                                   |
| 0           |                                            |           |              |                 |                  |                    |      |      |        |                   |                           |                                   |
| S           |                                            |           |              |                 |                  |                    |      |      |        |                   |                           |                                   |
|             |                                            |           |              |                 |                  |                    |      |      |        |                   |                           |                                   |

Imagen 33. Alta de exportación de justificantes a CANOA sin datos de costes

Realizado lo expuesto anteriormente, aparece otra pantalla en la que al pulsar la carpeta que aparece en la parte media derecha se podrán asociar los documentos justificantes que se desean incluir en la exportación.

| Sorol                                   | LA2               |                         |        |      |                            |          | Guardar | Sector Limpiar | Volver   | <b>R</b> yuda    |
|-----------------------------------------|-------------------|-------------------------|--------|------|----------------------------|----------|---------|----------------|----------|------------------|
| Exportación de                          | Justificantes -   | - Alta                  |        |      |                            |          | Usuar   | io de prueb    | as (PREP | RODUCCION)       |
| UNIDAD DE EXPEDIENTI                    | ES DE PRUEBAS PAF | RA CANOA                |        | (Ver | sión: 2.3.11-GA Fecha: 09/ | 03/2016) |         | Ejercicio      | presupue | estario: 2015    |
| Órgano gestor *                         | ÓRGANO GESTOR     | DE PRUEBAS PARA         | CANOA  |      |                            |          | V       |                |          | ampo obligatorio |
| Nº de exportación                       |                   |                         | Estado |      |                            |          |         |                |          |                  |
| Descripción *                           |                   |                         |        |      |                            |          |         |                |          |                  |
| Fecha de exportación *<br>Justificantes | 11/03/2016        |                         |        |      |                            |          |         |                |          |                  |
| Unidad<br>tramitadora                   | Año / №           | Tipo de<br>justificante |        |      | Descripción                |          |         | Impo           | rte      |                  |
|                                         |                   |                         |        |      |                            |          |         |                |          |                  |

Imagen 34. Asociación de documentos justificantes a la exportación

En la paramétrica que aparece a continuación, hay que introducir el rango de fechas de los justificantes a buscar para asociarlos a la exportación, y pulsar el botón buscar.

| Sorolla <sub>2</sub>                                   |                         |                               |                              | Bu                    | scar Limpiar      | Volver A      | <b>R</b><br>Ayuda   |
|--------------------------------------------------------|-------------------------|-------------------------------|------------------------------|-----------------------|-------------------|---------------|---------------------|
| Búsqueda de justificante                               | s a asociar             |                               |                              | ι                     | Jsuario de prueba | s (PREPR      | ODUCCION)           |
| UNIDAD DE EXPEDIENTES DE PRUEB                         | AS PARA CANOA           | (Versid                       | ón: 2.3.11-GA Fecha: 09/03/2 | 016)                  | Ejercicio p       | presupues     | tario: 2015 🤍       |
| Órgano gestor                                          | ÓRGANO GESTOR DE        | E PRUEBAS PARA CANOA          |                              |                       |                   |               | $\checkmark$        |
| Tipo de fondo                                          | Pago directo            | V                             | Tipo de justificante         |                       |                   | ~             |                     |
| N.I.F./C.I.F. tercero                                  | <b>v</b>                |                               |                              |                       |                   | <u></u>       |                     |
| Descripción                                            |                         |                               |                              |                       |                   |               |                     |
| Aplicación presupuestaria                              | Año                     | Orgánica                      | Programa                     |                       | Económica         |               | ]                   |
| Fecha Inicio                                           | 01/02/2014              | Fecha Fin 28/02/2014          | Importe desde                | Impo                  | rte hasta         |               | ]                   |
| Agrupación del gasto                                   |                         |                               |                              |                       |                   |               | <u></u>             |
| Unidad proponente que solicita<br>la compra o servicio |                         |                               |                              |                       |                   | <u></u>       | <u></u>             |
| Unidad proponente que<br>conforma el justificante      |                         |                               |                              |                       |                   |               | <u></u>             |
| Agrupación por actividad                               |                         |                               |                              |                       |                   |               | <u></u>             |
| Unidad<br>tramitadora Año / N°                         | Tipo de<br>justificante | Descripción                   | Importe justificado          | N.I.F./C.I.F. tercero | Fecha de pago     | Apli<br>presu | cación<br>puestaria |
|                                                        | No se                   | han encontrado datos para los | parámetros seleccionad       | dos                   |                   |               |                     |

Imagen 35. Paramétrica de búsqueda de justificantes a asociar a la exportación

•

1048002

2014 / 158

Se seleccionan los justificantes a incorporar en la exportación y se pulsa el botón agregar.

|    | S             | OROL                              | LA2                 |               |        |                      |           |                       | Agregar Bu            | scar Limpiar       | Volver A  | <b>?</b><br>Ayuda |    |
|----|---------------|-----------------------------------|---------------------|---------------|--------|----------------------|-----------|-----------------------|-----------------------|--------------------|-----------|-------------------|----|
| В  | úsqu          | ueda de ju                        | stificante          | s a asociar   |        |                      |           |                       | ι                     | Jsuario de pruebas | s (PREPR  | ODUCCIO           | N) |
| UN | idad e        | DE EXPEDIENT                      | es de prueb         | AS PARA CANOA |        | (Ve                  | ersión: 2 | .3.11-GA Fecha: 09/03 | /2016)                | Ejercicio p        | resupuest | tario: 2015       | Ų  |
|    | Órga          | ino gestor                        |                     | ÓRGANO GEST   | for de | E PRUEBAS PARA CANOA |           |                       |                       |                    |           | $\checkmark$      |    |
|    | Tipo          | de fondo                          |                     | Pago directo  |        | ~                    | 1         | lipo de justificante  |                       |                    | ~         |                   |    |
|    | N.I.F.        | ./C.I.F. tercero                  |                     | ~             |        |                      |           |                       |                       |                    | <b>S</b>  |                   |    |
|    | Desc          | ripción                           |                     |               |        |                      |           |                       |                       |                    |           |                   |    |
|    | Aplic         | ación presupu                     | iestaria            | Año           |        | Orgánica             |           | Programa              |                       | Económica          |           |                   |    |
|    | Fech          | a Inicio                          |                     | 01/02/2014    |        | Fecha Fin 28/02/2014 | Im        | porte desde           | Impo                  | rte hasta          |           |                   |    |
|    | Agru          | pación del gas                    | sto                 |               |        |                      |           |                       |                       |                    | •••       | <u></u>           |    |
|    | Unid<br>la co | ad proponente<br>mpra o servici   | e que solicita<br>o |               |        |                      |           |                       |                       |                    |           | <u></u>           |    |
|    | Unid<br>confe | ad proponente<br>orma el iustific | e que<br>ante       |               |        |                      |           |                       |                       |                    |           | <b>S</b>          |    |
|    | Agru          | pación por act                    | tividad             |               |        |                      |           |                       |                       |                    |           | <u></u>           |    |
|    |               | Unidad                            |                     | Tipo de       |        |                      |           |                       |                       |                    | Apli      | cación            | ٦  |
|    |               | tramitadora                       | Ano / Nº            | justificante  |        | Descripcion          |           | Importe justificado   | N.I.F./C.I.F. tercero | Fecha de pago      | presu     | puestaria         |    |
|    | ✓             | 1048002                           | 2014/216            | Gasto         |        |                      |           | 4.320,84              | ES000A97152094        | 02/04/2014         | 13-13     | 35M-212           |    |
|    | ✓             | 1048002                           | 2014 / 183          | Gasto         |        |                      |           | 5.265,92              | ES000B80369432        | 07/03/2014         | 13-135    | 5M-22706          |    |
| Γ  | ~             | 1048002                           | 2014 / 159          | Gasto         |        |                      |           | 1.118,48              | ES000A28028744        | 07/03/2014         | 13-135    | 5M-22706          |    |

77,27

ES000A28028744

07/03/2014

13-135M-22706

Imagen 36. Selección de justificantes a asociar a la exportación

Gasto

La aplicación devolverá otra pantalla con los detalles de la exportación, entre ellos, la fecha de exportación, en la que se introduce la descripción de la exportación y se pulsa el botón guardar.

| Sorolla <sub>2</sub>                     | Guardar                                                                           | Limpiar Volver | <b>a</b> Ayuda |                     |             |  |  |  |
|------------------------------------------|-----------------------------------------------------------------------------------|----------------|----------------|---------------------|-------------|--|--|--|
| Exportación de Justificantes - Alt       | ta                                                                                |                | Usua           | rio de pruebas (PRE | PRODUCCION) |  |  |  |
| UNIDAD DE EXPEDIENTES DE PRUEBAS PARA CA | IIDAD DE EXPEDIENTES DE PRUEBAS PARA CANOA (Versión: 2.3.11-GA Fecha: 09/03/2016) |                |                |                     |             |  |  |  |
| Órgano gestor * ÓRGANO GESTOR DE PI      | RUEBAS PARA CANOA                                                                 |                | ~              |                     |             |  |  |  |
| Nº de exportación                        | Estado                                                                            |                |                |                     |             |  |  |  |
| Descripción * PRUEBA MAB FB2014          |                                                                                   |                |                |                     |             |  |  |  |
| Justificantes                            |                                                                                   |                |                |                     |             |  |  |  |
| Unidad<br>tramitadora Año / Nº ju        | Tipo de<br>stificante                                                             | Descripción    |                | Importe             |             |  |  |  |
| 1048002 2014 / 216                       | Gasto                                                                             |                |                | 4.320,84            | 4 🔀         |  |  |  |
| 1048002 2014 / 183                       | Gasto                                                                             |                |                | 5.265,92            | 2 🔀         |  |  |  |
| 1048002 2014 / 159                       | Gasto                                                                             |                |                | 1.118,48            | 8 🔀         |  |  |  |
| 1048002 2014 / 158                       | Gasto                                                                             |                |                | 77,21               | 7 🔀         |  |  |  |

Imagen 37. Detalle previo de la exportación antes de confirmarla

Realizada la acción anterior, la aplicación proporcionará un número de exportación y el estado de la misma pasará a ser borrador.

En este momento, ya estaría todo preparado para generar el fichero de la exportación pulsando el botón exportar.

| Sorol                  | LA2              |                         |         |                                        | Ex         | portar | <b>Guardar</b> | X<br>Baja | Sector Contract Sector Sector | Volver       | <b>R</b> yuda |                   |        |
|------------------------|------------------|-------------------------|---------|----------------------------------------|------------|--------|----------------|-----------|----------------------------------------------------------------------------------------------------|--------------|---------------|-------------------|--------|
| Exportación de         | Justificantes    | - Modificació           | n       |                                        |            |        |                |           | Usuar                                                                                                    | rio de prueb | as (PREF      | PRODUCC           | ION)   |
| UNIDAD DE EXPEDIENT    | ES DE PRUEBAS PA | IRA CANOA               | (       | (Versión: 2.3.11-GA Fecha: 09/03/2016) |            |        |                |           |                                                                                                    |              | estario: 20   | 15 <sup>(1)</sup> |        |
|                        |                  |                         |         |                                        |            |        |                |           |                                                                                                    | "            |               | ampo oblig        | Jatono |
| Órgano gestor *        | ÓRGANO GESTOR    | DE PRUEBAS PAR          | a canoa |                                        |            |        |                | •         | ~                                                                                                    |              |               |                   |        |
| Nº de exportación      | 100000071        |                         | Estado  | Borrad                                 | pr         |        |                |           |                                                                                                    |              |               |                   |        |
| Descripción *          | PRUEBA MAB FB2   | 014                     |         |                                        |            |        |                | ]         |                                                                                                    |              |               |                   |        |
| Fecha de exportación * | 11/03/2016       |                         |         |                                        |            |        |                |           |                                                                                                    |              |               |                   |        |
| Justificantes          |                  |                         |         |                                        |            |        |                |           |                                                                                                    |              |               |                   |        |
| Unidad<br>tramitadora  | Año / №          | Tipo de<br>justificante |         |                                        | Descripcio | ón     |                |           |                                                                                                    | Impo         | rte           |                   |        |
| 1048002                | 2014 / 216       | Gasto                   |         |                                        |            |        |                |           |                                                                                                    |              | 4.320,84      | ×                 |        |
| 1048002                | 2014 / 183       | Gasto                   |         |                                        |            |        |                |           |                                                                                                    |              | 5.265,92      | ×                 |        |
| 1048002                | 2014 / 159       | Gasto                   |         |                                        |            |        |                |           |                                                                                                    |              | 1.118,48      | ×                 |        |
| 1048002                | 2014 / 158       | Gasto                   |         |                                        |            |        |                |           |                                                                                                    |              | 77,27         | ×                 |        |

Imagen 38. Número de exportación generada y generación del fichero de la misma

La exportación pasará a estado *fichero generado* y se podrá descargar el archivo pulsando el botón descargar, para su posterior envío al usuario de la aplicación CANOA quien realizará la carga manual del mismo en dicha aplicación.

| Sorol                  | A2                                                                                |                      | Anu                    | Jlar Descargar                     |  |  |  |
|------------------------|-----------------------------------------------------------------------------------|----------------------|------------------------|------------------------------------|--|--|--|
| Exportación de         | Justificantes -                                                                   | Modificación         |                        | Usuario de pruebas (PREPRODUCCION) |  |  |  |
| UNIDAD DE EXPEDIENTE   | NIDAD DE EXPEDIENTES DE PRUEBAS PARA CANOA (Versión: 2.3.11-GA Fecha: 09/03/2016) |                      |                        |                                    |  |  |  |
| Órgano gestor *        | ÓRGANO GESTOR D                                                                   | )e pruebas para c    | ANOA                   | ]                                  |  |  |  |
| Nº de exportación      | 100000071                                                                         | E                    | stado Fichero generado |                                    |  |  |  |
| Descripción *          | PRUEBA MAB FB201                                                                  | .4                   |                        |                                    |  |  |  |
| Fecha de exportación * | 11/03/2016                                                                        |                      |                        |                                    |  |  |  |
| Unidad tramitadora     | Año / Nº                                                                          | Tipo de justificante | Descripción            | Importe                            |  |  |  |
| 1048002                | 2014 / 216                                                                        | Gasto                |                        | 4.320,84                           |  |  |  |
| 1048002                | 2014 / 183                                                                        | Gasto                |                        | 5.265,92                           |  |  |  |
| 1048002                | 2014 / 159                                                                        | Gasto                |                        | 1.118,48                           |  |  |  |
| 1048002                | 2014 / 158                                                                        | Gasto                |                        | 77,27                              |  |  |  |
|                        |                                                                                   |                      |                        |                                    |  |  |  |

Imagen 39. Procedimiento de descarga del fichero generado para su exportación

#### 8 MODIFICACIONES Y BAJAS DE DOCUMENTOS DE COSTE.

Para poder modificar un documento de coste habrá que anular el envío del mismo a la aplicación CANOA. Ya que aunque a nivel de la aplicación SOROLLA2 es posible modificar el documento de coste, a nivel de la aplicación CANOA los documentos de coste no son modificables, hay que anular el documento completo e incorporar un nuevo documento.

Para proceder por tanto a la anulación de dicho envío se pulsará el botón anular.

Con esta acción, la aplicación SOROLLA2 enviará automáticamente la baja del documento de coste a la aplicación CANOA.

| SCROLLAZ                  |                                                                                   |                                           |            |            |        |                               |                                          |  |  |  |
|---------------------------|-----------------------------------------------------------------------------------|-------------------------------------------|------------|------------|--------|-------------------------------|------------------------------------------|--|--|--|
| Documento de co           | stes de Justificar                                                                | ntes - Detalle                            |            |            | Usuari | o de pruebas (Pl              | REPRODUCCION)                            |  |  |  |
| UNIDAD DE EXPEDIENTES     | NIDAD DE EXPEDIENTES DE PRUEBAS PARA CANOA (Versión: 2.3.11-GA Fecha: 09/03/2016) |                                           |            |            |        | Ejercicio presi<br>* indica u | upuestario: 2015<br>in campo obligatorio |  |  |  |
| Órgano gestor *           | ÓRGANO GESTOR DE I                                                                | PRUEBAS PARA CANOA                        |            |            |        | $\checkmark$                  |                                          |  |  |  |
| Nº Documento coste        | 0000000000098                                                                     | Estado                                    |            | Enviado    |        |                               |                                          |  |  |  |
| Descripcion               | Documento prueba guía CANOA                                                       |                                           |            |            |        |                               |                                          |  |  |  |
| Fecha de envío            | 11/03/2016                                                                        | Importe                                   | e total    | 2.374,09   |        |                               |                                          |  |  |  |
| Fecha inicio              | 01/02/2015                                                                        | Fecha f                                   | in         | 01/02/2015 |        |                               |                                          |  |  |  |
| Justificantes Datos       | de costes                                                                         |                                           |            |            |        |                               |                                          |  |  |  |
| Instalación               | Elemento de coste                                                                 |                                           | Tipo de di | stribución |        | Impo                          | orte                                     |  |  |  |
| FIGULO20<br>Preproducción | 0109 - OTROS<br>COSTES DE<br>PERSONAL                                             | DD - DIRECTO CENTROS/ DIRECTO ACTIVIDADES |            |            |        |                               | 2.374,09                                 |  |  |  |
|                           | Suma: 2.374,09                                                                    |                                           |            |            |        |                               |                                          |  |  |  |

Imagen 40. Anulación de un documento de coste

Finalizada la acción, el documento pasará a estado borrador, el cual se puede modificar si es el propósito de dicha anulación, y posteriormente volverlo a enviar a la aplicación CANOA, mediante el procedimiento descrito en la imagen 29.

Si la pretensión es la baja definitiva del documento, entonces se pulsa el botón de baja.

| Soroli                    | A2                                    |                                           |               |                  |           | Enviar     | X<br>Baja | <b>Guardar</b> | Sector Contract Sector Sector | Volver            | A Inicio               | <b>Ayuda</b>                      |
|---------------------------|---------------------------------------|-------------------------------------------|---------------|------------------|-----------|------------|-----------|----------------|----------------------------------------------------------------------------------------------------|-------------------|------------------------|-----------------------------------|
| Documento de co           | ostes de Justific                     | antes - Detalle                           |               |                  |           |            |           |                | Usuario                                                                                                    | de prueb          | as (PREP               | RODUCCION)                        |
| UNIDAD DE EXPEDIENTES     | DE PRUEBAS PARA C                     | ANOA                                      |               | (Versión: 2.3.11 | 1-GA Fech | a: 09/03/2 | 2016)     |                |                                                                                                    | Ejercicio<br>* in | presupue<br>dica un ca | estario: 2015<br>ampo obligatorio |
| Órgano gestor *           | ÓRGANO GESTOR E                       | E PRUEBAS PARA CANO                       | 4             |                  |           |            |           |                |                                                                                                    | $\mathbf{v}$      |                        |                                   |
| Nº Documento coste        | 0000000000098                         |                                           | Estado        | В                | orrador   |            |           |                |                                                                                                    |                   |                        |                                   |
| Descripcion               | Documento prueba                      | guía CANOA                                |               |                  |           |            |           |                |                                                                                                    |                   |                        |                                   |
| Fecha de envío            | 11/03/2016                            |                                           | Importe total | 2,               | .374,09   |            |           |                |                                                                                                    |                   |                        |                                   |
| Fecha inicio              | 01/02/2015                            |                                           | Fecha fin     | 01               | 1/02/201  | 5 💷        |           |                |                                                                                                    |                   |                        |                                   |
| Justificantes Datos       | de costes                             |                                           |               |                  |           |            |           |                |                                                                                                    |                   |                        |                                   |
| Instalación               | Elemento de coste                     |                                           | Тіро          | de distribución  |           |            |           |                | l I                                                                                                    | mporte            |                        |                                   |
| FIGULO20<br>Preproducción | 0109 - OTROS<br>COSTES DE<br>PERSONAL | DD - DIRECTO CENTROS/ DIRECTO ACTIVIDADES |               |                  |           |            | 2.374,09  |                |                                                                                                    | ×                 |                        |                                   |
|                           |                                       |                                           |               |                  |           |            |           |                | Suma                                                                                                    | n: 2.374          | 1,09                   |                                   |
| Imagan 41 Raia d          | e un documento                        | de coste                                  |               |                  |           |            |           |                |                                                                                                    |                   |                        |                                   |

ıgı

Pulsado dicho botón, el documento de coste quedará dado de baja definitivamente. Con lo que si se realiza la búsqueda de documentos de coste previamente tratados, a través de la opción de menú reflejada en las imágenes 10 y 11, se observa que el documento ha desaparecido.

| Sorol                                                        | Sorolla<br>Volver Inicio Ayuda |                                                     |                           |              |                  |                          |  |  |  |  |  |  |  |  |
|--------------------------------------------------------------|--------------------------------|-----------------------------------------------------|---------------------------|--------------|------------------|--------------------------|--|--|--|--|--|--|--|--|
| Documentos de                                                | costes de Ju                   | istificantes - Resultado de la Consu                | Ita                       |              | Usuario de pruet | as (PREPRODUCCION)       |  |  |  |  |  |  |  |  |
| UNIDAD DE EXPEDIENTE                                         | ES DE PRUEBAS PA               | ARA CANOA (Ve                                       | rsión: 2.3.11-GA Fecha: 0 | 9/03/2016)   |                  |                          |  |  |  |  |  |  |  |  |
|                                                              |                                |                                                     |                           |              | Ejercicio        | o presupuestario: 2015 🌻 |  |  |  |  |  |  |  |  |
| Órgano gestor 10000048 - ÓRGANO GESTOR DE PRUEBAS PARA CANOA |                                |                                                     |                           |              |                  |                          |  |  |  |  |  |  |  |  |
|                                                              | 21 registros recuperados.      |                                                     |                           |              |                  |                          |  |  |  |  |  |  |  |  |
| Nº Documento Coste                                           | Estado                         | Descripción                                         | Importe                   | Fecha Inicio | Fecha Fin        | Fecha pago               |  |  |  |  |  |  |  |  |
| 00000000000000                                               | Borrador                       |                                                     | 987,00                    |              |                  |                          |  |  |  |  |  |  |  |  |
| 000000000000000000000000000000000000000                      | Borrador                       | Prueba 2 Mab documento de costes                    | 458,00                    |              |                  |                          |  |  |  |  |  |  |  |  |
| 0000000000083                                                | Enviado                        | Multi                                               | 2.500,00                  | 02/11/2015   | 02/11/2015       | 02/03/2016               |  |  |  |  |  |  |  |  |
| 0000000000082                                                | Enviado                        |                                                     | 5.701,66                  | 02/10/2015   | 02/12/2015       | 02/03/2016               |  |  |  |  |  |  |  |  |
| 000000000000000000000000000000000000000                      | Enviado                        |                                                     | 1.131,00                  | 25/11/2014   | 25/12/2014       | 25/02/2016               |  |  |  |  |  |  |  |  |
| 00000000000072                                               | Enviado                        |                                                     | 7.866,29                  | 01/01/2015   | 31/12/2015       | 28/01/2016               |  |  |  |  |  |  |  |  |
| 00000000000071                                               | Enviado                        | PRUEBA 25/01/2016                                   | 2.297,83                  | 01/01/2015   | 31/12/2015       | 25/01/2016               |  |  |  |  |  |  |  |  |
| 00000000000070                                               | Enviado                        | Rafa                                                | 4.163,00                  | 25/11/2014   | 25/11/2014       | 25/11/2015               |  |  |  |  |  |  |  |  |
| 0000000000064                                                | Enviado                        | Rfa-8                                               | 2.148,33                  | 24/11/2014   | 24/11/2014       | 24/11/2015               |  |  |  |  |  |  |  |  |
| 00000000000063                                               | Enviado                        |                                                     | 2.000,00                  | 24/11/2014   | 24/11/2014       | 24/11/2015               |  |  |  |  |  |  |  |  |
| 000000000000000000000000000000000000000                      | Enviado                        | javascript                                          | 75,00                     | 20/11/2015   | 20/11/2015       | 20/11/2015               |  |  |  |  |  |  |  |  |
| 00000000000051                                               | Enviado                        | Agua 2014 I                                         | 979,80                    | 01/01/2014   | 31/12/2014       | 19/11/2015               |  |  |  |  |  |  |  |  |
| 00000000000000                                               | Enviado                        | PRUEBA DIANA CON TODOS LOS TIPOS DE<br>DISTRIBUCIÓN | 318,23                    | 01/01/2015   | 18/11/2015       | 20/11/2015               |  |  |  |  |  |  |  |  |
| 00000000000048                                               | Enviado                        | prueba elem.sup                                     | 2.420,05                  | 17/11/2014   | 31/12/2014       | 17/11/2015               |  |  |  |  |  |  |  |  |
| 00000000000046                                               | Enviado                        |                                                     | 53.779,05                 | 01/01/2014   | 31/12/2014       | 17/11/2015               |  |  |  |  |  |  |  |  |
| 00000000000042                                               | Enviado                        | PRUEBA NI                                           | 2.132,08                  | 01/01/2015   | 11/11/2015       | 11/11/2015               |  |  |  |  |  |  |  |  |
| 00000000000017                                               | Enviado                        | R Y C MAQUINARIA                                    | 3.705,97                  | 01/01/2015   | 31/12/2015       | 05/10/2015               |  |  |  |  |  |  |  |  |
| 000000000000000000000000000000000000000                      | Enviado                        | R. Y C. CONSTRUCCIONES 2                            | 12.029,34                 | 01/01/2014   | 31/12/2014       | 10/09/2015               |  |  |  |  |  |  |  |  |
| 00000000000014                                               | Enviado                        | material oficina                                    | 70.586,91                 | 08/01/2014   | 08/08/2014       | 08/09/2015               |  |  |  |  |  |  |  |  |
| 0000000000000                                                | Enviado                        | Rafa                                                | 5.000,00                  | 07/01/2014   | 07/08/2014       | 07/09/2015               |  |  |  |  |  |  |  |  |
| 000000000000000                                              | Enviado                        |                                                     | 93.455,62                 | 07/01/2014   | 07/08/2014       | 07/09/2015               |  |  |  |  |  |  |  |  |

Imagen 42. Consulta de documentos de coste previamente tratados en la que ya no aparece el documento de coste dado de baja

#### 9 NOTIFICACIONES SOBRE CAMBIOS EN JUSTIFICANTES ENVIADOS A CANOA.

Las notificaciones sobre cambios en los justificantes enviados a CANOA, se podrán visualizar a nivel unidad tramitadora, nunca a nivel órgano gestor.

Se visualizarán a través del buzón de la pantalla de inicio, pulsando el botón del sobre.

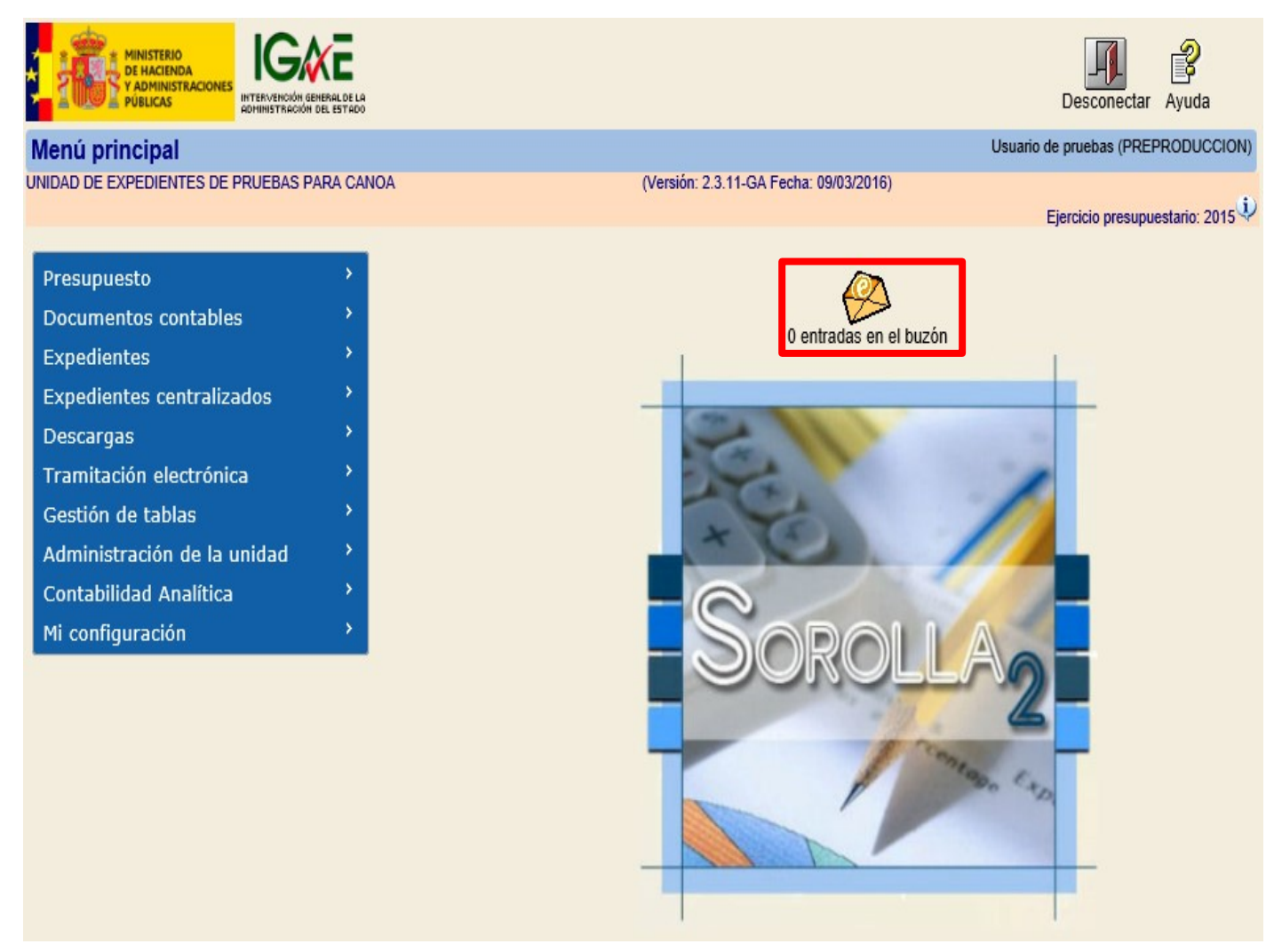

Imagen 43. Buzón de acceso a notificaciones sobre cambios en justificantes enviados a CANOA

Aparecerá una nueva pantalla, en la que se pulsa Notificaciones de CANOA.

| Sorolla <sub>2</sub>                                         |                                        | Inicio Ayuda                       |
|--------------------------------------------------------------|----------------------------------------|------------------------------------|
| Buzón                                                        |                                        | Usuario de pruebas (PREPRODUCCION) |
| UNIDAD DE EXPEDIENTES DE PRUEBAS PARA CANOA                  | (Versión: 2.3.11-GA Fecha: 09/03/2016) | Ejercicio presupuestario: 2015 🗘   |
|                                                              |                                        | * indica un campo obligatorio      |
| Consulta de buzones Gestión de buzones                       |                                        |                                    |
|                                                              | Descripción                            |                                    |
| Comisiones de servicio                                       |                                        |                                    |
| Dietas urbanas                                               |                                        |                                    |
| Error al descargar del registro contable de facturas         |                                        |                                    |
| IRIS intervención / SIC3                                     |                                        |                                    |
| Notificaciones de CANOA                                      |                                        |                                    |
| Nuevos expedientes órgano de contratación                    |                                        |                                    |
| Plazos de justificación de libramientos de pagos a justifica | r                                      |                                    |
| Portafirmas electrónico                                      |                                        |                                    |
| Registro contable de facturas                                |                                        |                                    |
|                                                              |                                        |                                    |

Imagen 44. Menú de acceso del buzón a notificaciones sobre cambios en justificantes enviados a CANOA

Accediendo de esta forma al detalle de dichas notificaciones.

| So                      | ROLLA2                                                                                                    | Buscar | Guardar               | Volver    | A Inicio  | <b>R</b> yuda |      |
|-------------------------|----------------------------------------------------------------------------------------------------|--------|-----------------------|-----------|-----------|---------------|------|
| Buzón - N               | otificaciones de CANOA                                                                                        |        | Usuario               | de prueba | as (PREF  | RODUCC        | ION) |
| UNIDAD DE EX            | PEDIENTES DE PRUEBAS PARA CANOA (Versión: 2.3.11-GA Fecha: 09/03/2016)                                        |        |                       | Eiominin  | producti  | ostario: 201  | i)   |
| Fecha des<br>Descripció | de hasta Leído 🔽                                                                                              |        |                       | LJEIGIGIO | heanhr    | cstano. 20    | 13 4 |
|                         | 🖇 🔄 Página 1 📄 🖶                                                                                              |        | Tamaño de página 15 🗸 |           |           |               | ·    |
| <u>Fecha</u>            | Descripción                                                                                                   |        |                       |           | <u>Le</u> | ido Borra     | r    |
| 25/01/2016              | El justificante de gasto nº 2015/320 asociado al documento de costes nº 00000000000071 ha sido Anulado        |        |                       |           | [         | ✓ □           |      |
| 25/01/2016              | El justificante de gasto nº 2015/320 asociado al documento de costes nº 000000000000071 está en rectificación |        |                       |           | [         | ✓ □           |      |

Imagen 45. Detalle de notificaciones sobre cambios en justificantes enviados a CANOA

#### **10 CONCILIACIÓN.**

Se puede extraer una consulta para la conciliación con contabilidad de costes. Dicha consulta extraerá la información a nivel del usuario desde el que se está trabajando, bien sea a nivel unidad tramitadora o a nivel órgano gestor. Este último nivel recogerá toda la documentación.

La consulta referida se puede realizar desde la opción de menú reflejada en la siguiente imagen.

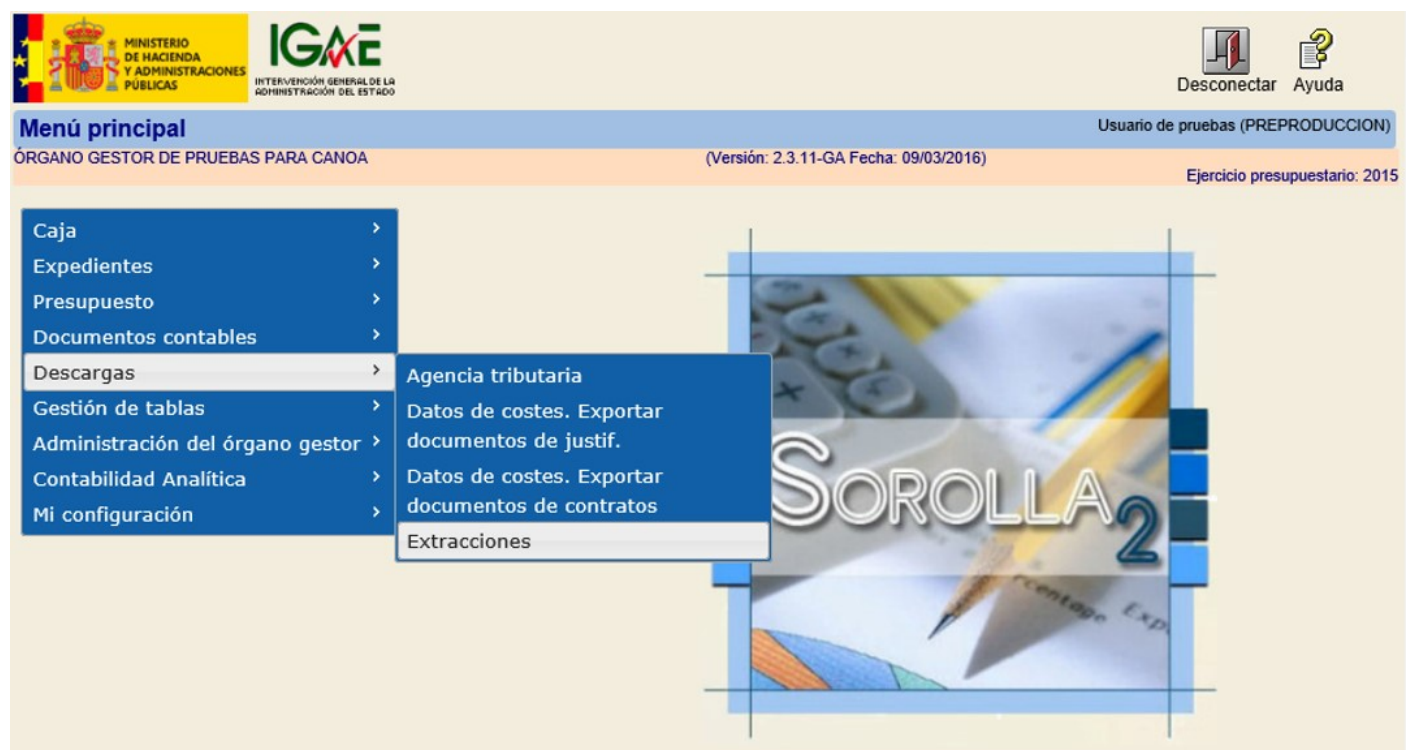

Imagen 46. Menú de acceso a la consulta para conciliación con contabilidad de costes

En esta consulta se puede verificar el estado de los justificantes, la asociación de los mismos a los correspondientes documentos de costes o exportaciones, así como el estado de estos últimos. Para de esta forma poder conciliar la información que tenemos en SOROLLA2 con la que hay en CANOA. En la siguiente pantalla aparecerá el enlace de acceso a la consulta indicada.

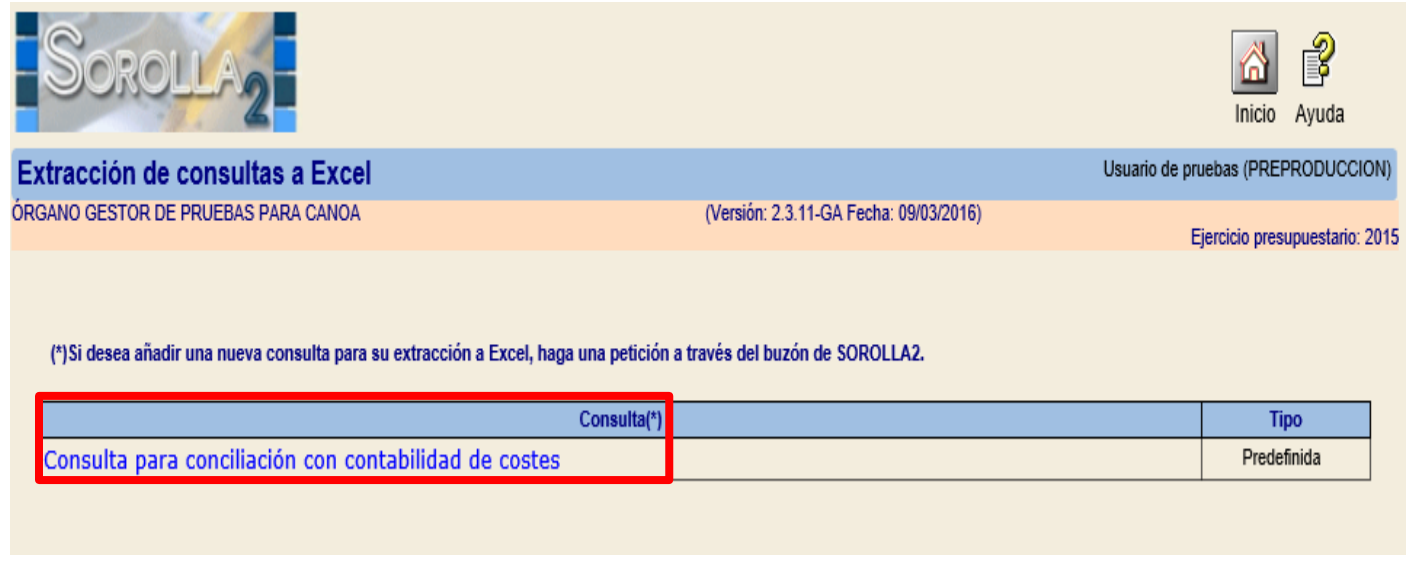

Imagen 47. Enlace de acceso a la consulta para conciliación con contabilidad de costes

A través del enlace anterior, se accede a otra pantalla en la que, tras introducir el periodo deseado de la consulta, se pulsa el botón consultar para obtener la consulta deseada.

| Sorolla <sub>2</sub>                |                                        | Consultar Volver Ayuda             |
|-------------------------------------|----------------------------------------|------------------------------------|
| Extracción de consultas a Excel     |                                        | Usuario de pruebas (PREPRODUCCION) |
| ÓRGANO GESTOR DE PRUEBAS PARA CANOA | (Versión: 2.3.11-GA Fecha: 09/03/2016) | Eiercicio presupuestario: 2015     |
|                                     |                                        |                                    |
| Parámetros de la consulta:          |                                        |                                    |
| Fecha de registro desde *           | 01/02/2014                             |                                    |
| Fecha de registro hasta *           | 28/02/2014                             |                                    |
|                                     |                                        |                                    |

Imagen 48. Generación del fichero de la consulta para conciliación de contabilidad de costes

Realizada la acción anterior, se obtiene una nueva pantalla en la que se puede descargar el fichero con la consulta requerida.

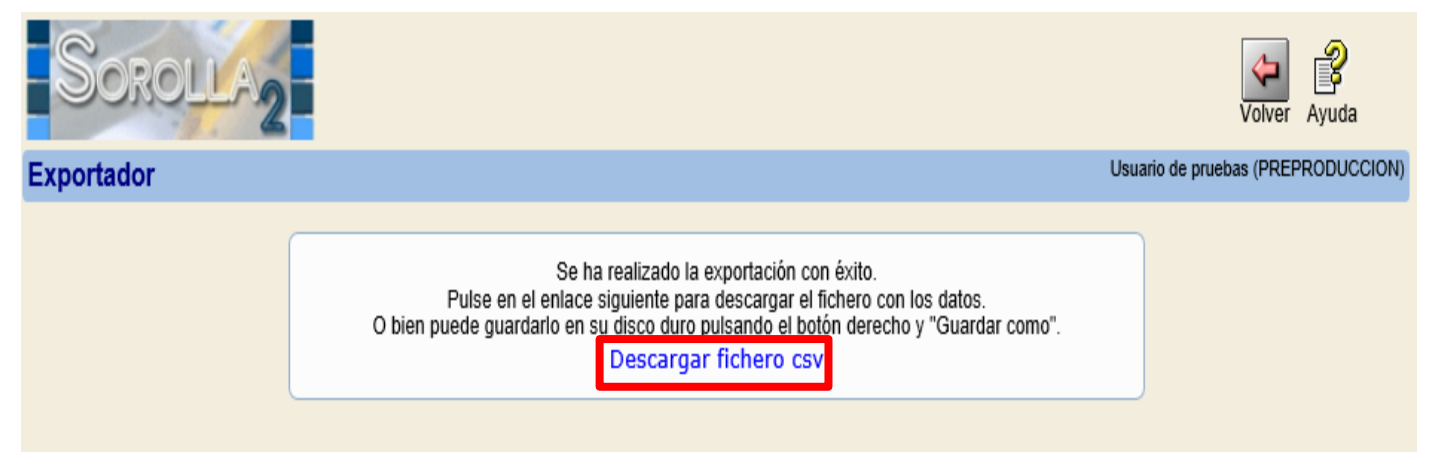

Imagen 49. Descarga del fichero de la consulta para conciliación de contabilidad de costes

Obtendremos un fichero como el que se muestra a continuación.

|    | В                                          | С          | D          | E        | F            | G                 | Н          | 1             | J     |       |     |
|----|--------------------------------------------|------------|------------|----------|--------------|-------------------|------------|---------------|-------|-------|-----|
| 1  | UNIDAD TRAMITADORA                         | NUM JUSTIF | IMPORTE IM | CONCEPTO | TIPO DE JUST | FECHA DE REGISTRO | DESCRIPCIÓ | ESTADO JUST   | NUM D | OC CE | :S1 |
| 2  | UNIDAD DE EXPEDIENTES DE PRUE              | 2014/126   | 30945,35   | 620      | Gasto        | 27/02/2014 0:00   |            | Pagado        | 0     |       |     |
| 3  | UNIDAD DE EXPEDIENTES DE PRUE              | 2014/134   | 301,53     | 630      | Gasto        | 27/02/2014 0:00   |            | Pagado        | 0     |       |     |
| 4  | CAJA DE PRUEBAS PARA CANOA                 | 2014/100   | 18,7       | 230      | Comisión     | 25/02/2014 11:40  | INSP VILLA | Cuenta justif | 0     |       |     |
| 5  | CAJA DE PRUEBAS PARA CANOA                 | 2014/100   | 96,5       | 231      | Comisión     | 25/02/2014 11:40  | INSP VILLA | Cuenta justif | 0     |       |     |
| 6  | CAJA DE PRUEBAS PARA CANOA                 | 2014/24    | 26,8       | 231      | Comisión     | 18/02/2014 13:10  | INSP MADR  | Cuenta justif | 0     |       |     |
| 7  | CAJA DE PRUEBAS PARA CANOA                 | 2014/27    | 18,7       | 230      | Comisión     | 20/02/2014 13:05  | INSP POZUE | Cuenta justif | 0     |       |     |
| 8  | CAJA DE PRUEBAS PARA CANOA                 | 2014/27    | 13,49      | 231      | Comisión     | 20/02/2014 13:05  | INSP POZUE | Cuenta justif | 0     |       |     |
| 9  | CAJA DE PRUEBAS PARA CANOA                 | 2014/30    | 18,7       | 230      | Comisión     | 03/02/2014 14:55  | INSP MARB  | Cuenta justif | 0     |       |     |
| 10 | CAJA DE PRUEBAS PARA CANOA                 | 2014/30    | 60,2       | 231      | Comisión     | 03/02/2014 14:55  | INSP MARB  | Cuenta justif | 0     |       |     |
| 11 | CAJA DE PRUEBAS PARA CANOA                 | 2014/33    | 18,7       | 230      | Comisión     | 03/02/2014 10:14  | INSP ALCOE | Cuenta justif | 0     |       |     |
| 12 | CAJA DE PRUEBAS PARA CANOA                 | 2014/33    | 1,33       | 231      | Comisión     | 03/02/2014 10:14  | INSP ALCOE | Cuenta justif | 0     |       |     |
| 13 | CAJA DE PRUEBAS PARA CANOA                 | 2014/35    | 18,7       | 230      | Comisión     | 03/02/2014 10:34  | INSP BARCE | Cuenta justif | 0     |       |     |
| 14 | CAJA DE PRUEBAS PARA CANOA                 | 2014/35    | 114,7      | 231      | Comisión     | 03/02/2014 10:34  | INSP BARCE | Cuenta justif | 0     |       |     |
| 15 | CAJA DE PRUEBAS PARA CANOA                 | 2014/37    | 165,88     | 230      | Comisión     | 07/02/2014 11:36  | REUNIÓN G  | Cuenta justif | 0     |       |     |
| 16 | CAJA DE PRUEBAS PARA CANOA                 | 2014/37    | 63         | 231      | Comisión     | 07/02/2014 11:36  | REUNIÓN G  | Cuenta justif | 0     |       |     |
| 17 | CAJA DE PRUEBAS PARA CANOA                 | 2014/38    | 2,47       | 231      | Comisión     | 03/02/2014 10:39  | INSP MADR  | Cuenta justif | 0     |       |     |
| 18 | CAJA DE PRUEBAS PARA CANOA                 | 2014/39    | 37,5       | 231      | Comisión     | 03/02/2014 10:43  | INSP MADR  | Cuenta justif | 0     |       |     |
| 19 | CAJA DE PRUEBAS PARA CANOA                 | 2014/40    | 18,35      | 231      | Comisión     | 03/02/2014 10:52  | INSP MADR  | Cuenta justif | 0     |       |     |
| 20 | CAJA DE PRUEBAS PARA CANOA                 | 2014/41    | 5,7        | 231      | Comisión     | 03/02/2014 11:14  | INSP MADR  | Cuenta justif | 0     |       |     |
| 21 | CAJA DE PRUEBAS PARA CANOA                 | 2014/43    | 18,7       | 230      | Comisión     | 04/02/2014 12:56  | JORNADA S  | Cuenta justif | 0     |       |     |
| 22 | CAJA DE PRUEBAS PARA CANOA                 | 2014/44    | 13         | 231      | Comisión     | 07/02/2014 13:49  | INSP MADR  | Cuenta justif | 0     |       |     |
| 23 | <u>CAIA DE PR</u> IFRAS PARA CAN <u>OA</u> | 2014/45    | 23 5       | 231      | Comisión     | 18/02/2014 14:23  | INPS MADR  | Cuenta iustif | П     |       |     |

Imagen 50. Fichero de la consulta para conciliación de contabilidad de costes

#### **11 ANEXO 1. ALTA DE JUSTIFICANTES.**

El alta de justificantes en unidades tramitadoras que tengan la opción de datos de costes, se realizará igual que en aquellas otras que no tengan dicha opción.

La diferencia radica en que una vez registrado el justificante, se habilita la pestaña de *Datos de costes*, desde la cual se podrá realizar la imputación del justificante a un documento de coste.

| Soroli                   | Portafirmas Alta Guardan                                             | r Anular/Baja Listado Limpiar Volver Inicio Ayuda                |
|--------------------------|----------------------------------------------------------------------|------------------------------------------------------------------|
| Justificantes de g       | gasto - Modificación y baja                                          | Usuario de pruebas (PREPRODUCCION)                               |
| UNIDAD DE EXPEDIENTES    | ES DE PRUEBAS PARA CANOA (Versión: 2.3.11-GA Fech                    | ia: 09/03/2016)                                                  |
|                          |                                                                      | Ejercicio presupuestano: 2015 V<br>* indica un campo obligatorio |
| Órgano gestor *          | ÓRGANO GESTOR DE PRUEBAS PARA CANOA                                  |                                                                  |
| Año / Nº del justificant | ante * 2015 / 389                                                    | Estado Registrado                                                |
|                          |                                                                      |                                                                  |
|                          |                                                                      |                                                                  |
| Datos generales Da       | Datos económicos Datos administrativos Imputación Datos de costes Do | ocumentos                                                        |
|                          | Datos de registro contable                                           |                                                                  |
| Nº FACe                  |                                                                      |                                                                  |
| Oficina contable RCF     | CF                                                                   | ×                                                                |
| Órgano gestor RCF        | F                                                                    | ×                                                                |
| Unidad tramitadora R     | a RCF                                                                | <b>v</b>                                                         |
| Nº RCF                   | Pendient                                                             | te de rectificación por RCF                                      |
|                          | Datos de la factura                                                  |                                                                  |
| Clase                    |                                                                      | В                                                                |
|                          |                                                                      |                                                                  |
| Descripción              | Prueba 5 Mab para guía CANOA                                         |                                                                  |
| Fecha de emisión *       | 01/02/2014 Período de facturación: Fecha<br>inicio 01/02/2014 IIII   | Fecha de 01/02/2014                                              |
| Fecha de registro *      | 01/02/2014 Fecha de aprobación                                       |                                                                  |
| N.I.F./C.I.F. tercero *  | * ES V                                                               |                                                                  |
| Serie                    | Nº de la factura * 753951                                            | Sin número de factura                                            |
| Tipo de fondo            | Pago directo                                                         | Año / Nº del expediente                                          |
| Libramiento              |                                                                      |                                                                  |
| Rectifica a              |                                                                      |                                                                  |
| Período                  | Fecha inicio Fe                                                      | scha de fin                                                      |
| Compensada por           |                                                                      |                                                                  |
|                          |                                                                      |                                                                  |

Imagen 51. Detalle de la pantalla de un justificante en estado registrado en una unidad tramitadora que tiene opción de datos de costes

Para ello, primero se marca el tipo de tratamiento de costes como *Tratable en contabilidad analítica*. Posteriormente se da de alta una nueva imputación a costes de CANOA pulsando la carpeta que aparece en la parte superior derecha de la pantalla, tal y como se muestra en la imagen siguiente.

| Sorolla <sub>2</sub>                                             | Portafirmas                                                                         | Alta Guardar           | Anular/Baja | Listado Limpiar | r Volver Inicio                      | <b>Ayuda</b>                      |  |  |  |  |
|------------------------------------------------------------------|-------------------------------------------------------------------------------------|------------------------|-------------|-----------------|--------------------------------------|-----------------------------------|--|--|--|--|
| Justificantes de gasto - Modificación                            | n y baja                                                                            |                        |             | Usuari          | io de pruebas (PREF                  | RODUCCION)                        |  |  |  |  |
| UNIDAD DE EXPEDIENTES DE PRUEBAS PARA CANOA                      | . (Versić                                                                           | ón: 2.3.11-GA Fecha: 0 | 9/03/2016)  |                 | Ejercicio presupue<br>* indica un ca | estario: 2015<br>ampo obligatorio |  |  |  |  |
| Órgano gestor * ÓRGANO GES                                       | TOR DE PRUEBAS PARA CANOA                                                           |                        |             |                 | V                                    | ·                                 |  |  |  |  |
| Año / Nº del justificante * 2015 / 389                           |                                                                                     |                        | Estado      | Registrado      |                                      |                                   |  |  |  |  |
| Datos generales Datos económicos Datos<br>Tipo de tratamiento de | administrativos Imputación Datos (<br>costes <u>Tratable en contabilidad analít</u> | de costes Docum        | entos       |                 |                                      |                                   |  |  |  |  |
| Nº Documento Coste                                               | Documento de                                                                        | costes                 |             |                 | Fetado                               |                                   |  |  |  |  |
| N Documento Coste                                                | Descri                                                                              | polon                  |             |                 | Lataut                               |                                   |  |  |  |  |
| Exportación de costes                                            |                                                                                     |                        |             |                 |                                      |                                   |  |  |  |  |
| N° Exportacion Coste                                             | Descri                                                                              | pcion                  |             |                 | Estado                               |                                   |  |  |  |  |

Imagen 52. Tipificación individual de un justificante como tratable en contabilidad analítica y alta de una nueva imputación a costes de CANOA

A partir de aquí el procedimiento a seguir sería el recogido en las imágenes de la 19 a la 30, ambas incluidas.

# 12 ANEXO 2. DESMARCAR COMO TRATABLE O CAMBIAR EL TRATAMIENTO DE UN JUSTIFICANTE.

Para realizar esta acción, previamente habría que eliminar el documento de coste tal y como se indica en el apartado 8 de esta guía. Una vez realizado esto, se desmarcará como tratable el justificante en el desplegable de *Tipo de tratamiento de coste*, tal y como se muestra a continuación.

| Sorolla <sub>2</sub>                      |                             | Portafirmas           | Alta        | Guardar     | Anular/Baja | Listado  | Sector Sector Se | Volver    | Anicio    | <b>R</b> yuda    |
|-------------------------------------------|-----------------------------|-----------------------|-------------|-------------|-------------|----------|----------------------------------------------------------------------------------------------------|-----------|-----------|------------------|
| Justificantes de gasto - Modificaci       | ón y baja                   |                       |             |             |             |          | Usuario                                                                                                    | de prueb  | as (PREF  | RODUCCION)       |
| UNIDAD DE EXPEDIENTES DE PRUEBAS PARA CAN | OA                          | (Versió               | n: 2.3.11-0 | GA Fecha: ( | 9/03/2016)  |          |                                                                                                    | Fieroicio | praeupu   | estario: 2015    |
|                                           |                             |                       |             |             |             |          |                                                                                                    | * in      | dica un c | ampo obligatorio |
| Órgano gestor *                           | ESTOR DE PRUEBAS PARA CAN   | 0A                    |             |             |             |          |                                                                                                    |           | V         | ·                |
| Año / Nº del justificante * 2015 / 389    |                             |                       |             |             | Estado      | Registra | do                                                                                                    |           |           |                  |
| Datos generales Datos económicos Dat      | os administrativos Imputaci | ión Datos d           | e costes    | Docum       | entos       |          |                                                                                                    |           |           |                  |
| Tipo de tratamiento                       | de costes                   |                       |             |             |             | [        | <b>~</b>                                                                                                    |           |           |                  |
| Nº Documento Coste                        |                             | mento de o<br>Descrip | ción        |             |             |          |                                                                                                    | Estad     | )         |                  |
|                                           | Expo                        | rtación de            | costes      |             |             |          |                                                                                                    |           |           |                  |
| Nº Exportación Coste                      |                             | Descrip               | ción        |             |             |          |                                                                                                    | Estad     | )         |                  |

Imagen 53. Detalle de cómo se desmarca un justificante como tratable en contabilidad analítica

Otra forma de realizar esta acción, sería accediendo al detalle del documento de coste a través del enlace que aparece en la pestaña de datos de coste.

| Sorolla <sub>2</sub>                                                                                                    |                             | Portafirmas | Alta       | Guardar     | Anular/Baja | Listado   | Sector Contract Contract Contr | Volver Inicio                   | Ayuda                               |
|----------------------------------------------------------------------------------------------------|-----------------------------|-------------|------------|-------------|-------------|-----------|----------------------------------------------------------------------------------------------------|---------------------------------|-------------------------------------|
| Justificantes de gasto - Modificació                                                                                                    |                             |             |            |             |             | Usuario   | de pruebas (PR                                                                                                    | EPRODUCCION)                    |                                     |
| UNIDAD DE EXPEDIENTES DE PRUEBAS PARA CANO                                                                                                    | A                           | (Versión    | : 2.3.11-0 | GA Fecha: 0 | 9/03/2016)  |           |                                                                                                    | Ejercicio presup<br>* indica un | uestario: 2015<br>campo obligatorio |
| Órgano gestor * ÓRGANO GE                                                                                                    | STOR DE PRUEBAS PARA CAN    | 0A.         |            |             |             |           |                                                                                                    | [                               | ~                                   |
| Año / Nº del justificante * 2015 / 389                                                                                                    |                             |             |            |             | Estado      | Registrad | o                                                                                                    |                                 | _                                   |
| Datos generales       Datos administrativos       Imputación       Datos de costes       Documentos         Tipo de tratamiento de costes       Tratable en contabilidad analítica       V |                             |             |            |             |             |           |                                                                                                    |                                 |                                     |
| Nº Documento Coste                                                                                                    |                             | Descripe    | ción       |             |             |           |                                                                                                    | Estado                          |                                     |
| 0000000000120                                                                                                    | Prueba última Mab Guía CANO | A           |            |             |             | E         | Borrador                                                                                                    |                                 |                                     |
| Exportación de costes                                                                                                    |                             |             |            |             |             |           |                                                                                                    |                                 |                                     |
| Nº Exportación Coste                                                                                                    |                             | Descript    | ción       |             |             |           |                                                                                                    | Estado                          |                                     |

Imagen 54. Acceso al detalle de un documento de coste desde la pestaña de Datos de coste de un justificante

Una vez en el detalle de dicho documento, en la pestaña de *Justificantes* pulsando el botón del aspa roja y a continuación el botón guardar, se eliminará la imputación a costes del justificante.

|                                                                                 | Sorol                                                  | LA2                           |               |                              | Enviar Guarda                   | ar Limpiar Vo  | lver Ayuda           |  |
|---------------------------------------------------------------------------------|--------------------------------------------------------|-------------------------------|---------------|------------------------------|---------------------------------|----------------|----------------------|--|
| Documento de costes de Justificantes - Detalle Usuario de pruebas (PREPRODUCCIO |                                                        |                               |               |                              |                                 |                |                      |  |
| UNIDAD DE EXPEDIENTES DE PRUEBAS PARA CANOA                                     |                                                        |                               | (Versić       | ón: 2.3.11-GA Fecha: 09/03/2 | 016)                            | Ejercicio pre: | supuestario: 2015    |  |
|                                                                                 |                                                        |                               |               |                              |                                 | Indica         | un campo obligatorio |  |
| Ór                                                                              | gano gestor *                                          | ÓRGANO GESTOR DE PRUEBAS PARA | CANOA         |                              |                                 | ~              |                      |  |
| N٥                                                                              | Documento coste                                        | 000000000120                  | Estado        | Borrador                     |                                 |                |                      |  |
| Descripcion<br>Fecha de envío                                                   |                                                        | Prueba última Mab Guía CANOA  |               |                              |                                 |                |                      |  |
|                                                                                 |                                                        |                               | Importe total | 720,00                       |                                 |                |                      |  |
| Fecha inicio                                                                    |                                                        |                               | Fecha fin     |                              |                                 |                |                      |  |
| Justificantes Datos de costes                                                   |                                                        |                               |               |                              |                                 |                |                      |  |
|                                                                                 | Año / №                                                | Unidad Tramita                | dora          | Tipo de Justificante         | Descripción                     | Importe        |                      |  |
|                                                                                 | 2015 / 389 UNIDAD DE EXPEDIENTES DE PRUEBAS PARA CANOA |                               | ARA CANOA     | Gasto                        | Prueba 5 Mab para<br>guía CANOA | 7              | 20,00                |  |
|                                                                                 |                                                        |                               |               |                              |                                 |                |                      |  |

Imagen 55. Eliminación de la imputación a coste de un justificante

#### Seguidamente se pulsa el botón volver.

| Soroli                        | A2                                 |               |                              | Enviar G    | uardar Lim | piar Volver Ayuda             |  |  |  |
|-------------------------------|------------------------------------|---------------|------------------------------|-------------|------------|-------------------------------|--|--|--|
| Documento de co               | stes de Justificantes - Detalle    |               |                              |             | Usuario de | pruebas (PREPRODUCCION)       |  |  |  |
| UNIDAD DE EXPEDIENTES         | DE PRUEBAS PARA CANOA              | (Versión:     | 2.3.11-GA Fecha: 09/03/2016) |             | Eje        | ercicio presupuestario: 2015  |  |  |  |
|                               |                                    |               |                              |             |            | * indica un campo obligatorio |  |  |  |
| Órgano gestor *               | ÓRGANO GESTOR DE PRUEBAS PARA CANO | A             |                              |             |            | ~                             |  |  |  |
| Nº Documento coste            | 000000000120                       | Estado        | Borrador                     |             |            |                               |  |  |  |
| Descripcion                   | Prueba última Mab Guía CANOA       |               |                              |             |            |                               |  |  |  |
| Fecha de envío                |                                    | Importe total | 0,00                         |             |            |                               |  |  |  |
| Fecha inicio                  |                                    | Fecha fin     |                              |             |            |                               |  |  |  |
| Justificantes Datos de costes |                                    |               |                              |             |            |                               |  |  |  |
| Año / №                       | Unidad Tramitadora                 |               | Tipo de Justificante         | Descripción |            | Importe                       |  |  |  |

Imagen 56. Detalle del documento de coste una vez eliminada la imputación a coste de un justificante

Y en la siguiente pantalla pulsando el botón guardar, desaparecerá el documento de coste.

| Sorolla <sub>2</sub>                                                                                                    | Portafirmas Alta Guardar An         | ular/Baja Listado Limpiar Volver Inicio Ayuda                             |  |  |  |  |  |  |
|----------------------------------------------------------------------------------------------------|-------------------------------------|---------------------------------------------------------------------------|--|--|--|--|--|--|
| Justificantes de gasto - Modificación y baja Usuario de pruebas (PREPRODUCCION)                                                                                                    |                                     |                                                                           |  |  |  |  |  |  |
| UNIDAD DE EXPEDIENTES DE PRUEBAS PARA CA                                                                                                    | DA (Versión: 2.3.11-GA Fecha: 09/03 | /2016)<br>Ejercicio presupuestario: 2015<br>* indica un campo obligatorio |  |  |  |  |  |  |
| Órgano gestor * ÓRGANO                                                                                                    | ESTOR DE PRUEBAS PARA CANOA         | ✓                                                                         |  |  |  |  |  |  |
| Año / Nº del justificante * 2015 / 389                                                                                                    |                                     | Estado Registrado                                                         |  |  |  |  |  |  |
| Datos generales       Datos administrativos       Imputación       Datos de costes       Documentos         Tipo de tratamiento de costes       Tratable en contabilidad analítica       Imputación       Imputación         Documento de costes       Documento de costes       Imputación       Imputación |                                     |                                                                           |  |  |  |  |  |  |
| Nº Documento Coste                                                                                                    | Descripción                         | Estado                                                                    |  |  |  |  |  |  |
| 000000000120                                                                                                    | Prueba última Mab Guía CANOA        | Borrador                                                                  |  |  |  |  |  |  |
| Exportación de costes                                                                                                    |                                     |                                                                           |  |  |  |  |  |  |
| N° Exportacion Coste                                                                                                    | Descripcion                         | Estado                                                                    |  |  |  |  |  |  |

Imagen 57. Eliminación de un documento de coste desde la pestaña de Datos de coste de un justificante

Habiéndose eliminado el documento de coste, se desmarcará como tratable el justificante en el desplegable de *Tipo de tratamiento de coste*, pulsando posteriormente el botón guardar, tal y como se muestra a continuación.

| Sorolla <sub>2</sub>                                                            | Portafi                           | rmas Alta Guarda          | r Anular/Baja | Listado Limpiar | Volver Inicio                      | <b>R</b> yuda                     |  |  |
|---------------------------------------------------------------------------------|-----------------------------------|---------------------------|---------------|-----------------|------------------------------------|-----------------------------------|--|--|
| Justificantes de gasto - Modificación y baja Usuario de pruebas (PREPRODUCCION) |                                   |                           |               |                 |                                    |                                   |  |  |
| UNIDAD DE EXPEDIENTES DE PRUEBAS PARA CANO.                                     | , (                               | /ersión: 2.3.11-GA Fecha: | : 09/03/2016) |                 | Ejercicio presupu<br>* indica un c | estario: 2015<br>ampo obligatorio |  |  |
| Órgano gestor * ÓRGANO GE                                                       | ITOR DE PRUEBAS PARA CANOA        |                           |               |                 | ~                                  | 2                                 |  |  |
| Año / Nº del justificante * 2015 / 389                                          |                                   |                           | Estado        | Registrado      |                                    |                                   |  |  |
| Datos generales Datos económicos Datos                                          | administrativos Imputación Da     | tos de costes Docu        | mentos        |                 |                                    |                                   |  |  |
| Tipo de tratamiento de                                                          | costes Tratable en contabilidad a | nalítica                  |               | ~               |                                    |                                   |  |  |
|                                                                                 |                                   |                           |               |                 |                                    |                                   |  |  |
| Documento de costes                                                             |                                   |                           |               |                 |                                    |                                   |  |  |
| Nº Documento Coste                                                              | D                                 | escripcion                |               |                 | Estado                             |                                   |  |  |
| Exportación de costes                                                           |                                   |                           |               |                 |                                    |                                   |  |  |
| Nº Exportación Coste                                                            |                                   | escripción                |               |                 | Estado                             |                                   |  |  |

Imagen 58. Desmarcado como tratable en contabilidad analítica un justificante

#### **13 ANEXO 3. EXPEDIENTES Y JUSTIFICANTES DE GASTO CENTRALIZADOS.**

Para gestionar este tipo de justificantes se hará desde la opción de menú reflejada en la siguiente imagen.

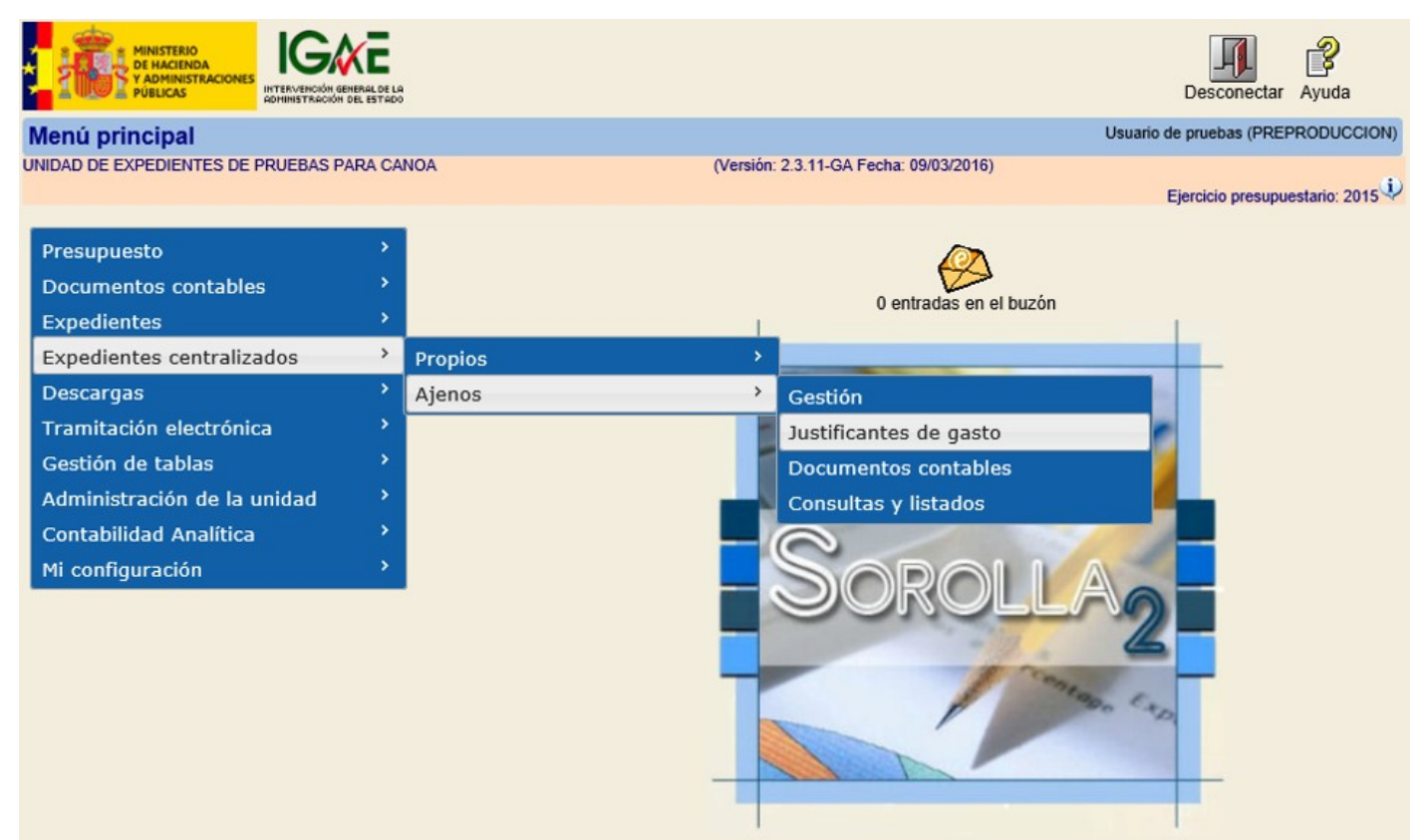

Imagen 59. Menú de acceso a la gestión de justificantes de gasto centralizados